| Sistema Integrado de Control Auditorías | Versión: 1.0.0    |
|-----------------------------------------|-------------------|
| Cartilla de usuario: Control de Gestión | Fecha: 17/11/2015 |
|                                         |                   |

# Sistema Integrado de Control de Auditorías

Módulo de Auditoría de Cumplimiento Gestión Operativa del Sistema Nacional de Control Cartilla de Usuario: Control de Gestión Versión 1.0

| GGR - 2015 | MAC SICA Perú | ©Contraloría General de la Republica<br>CGR - 2015 | Página 1 de 26 |
|------------|---------------|----------------------------------------------------|----------------|
|------------|---------------|----------------------------------------------------|----------------|

| Sistema Integrado de Control Auditorías | Versión: 1.0.0    |
|-----------------------------------------|-------------------|
| Cartilla de usuario: Control de Gestión | Fecha: 17/11/2015 |
|                                         |                   |

|   |      |                    | INDICE                                                            |    |
|---|------|--------------------|-------------------------------------------------------------------|----|
| 1 | INTF | RODUCO             |                                                                   | 3  |
| 2 | INGF | RESO A             | L SISTEMA                                                         | 4  |
|   | 2.1. | Descrip            | oción de acceso al sistema                                        | 4  |
| 3 | MOD  | DULO DI            | E ADMINISTRACION DE RECURSOS                                      | 4  |
|   | 3.1. | Opción             | "General"                                                         | 5  |
|   | 3.2. | Opción             | "Administración de Recursos"                                      | 5  |
|   | 3.3. | Opción             | "Informe de término de asignación"                                | 9  |
|   | 3.4. | Opción             | "Reportes"                                                        | 10 |
| 4 | MOE  | DULO DI            | E AUDITORIA DE CUMPLIMIENTO                                       | 11 |
|   | 4.1. | Ingreso            | a la opción "Transversal/Seleccionar servicio de control"         | 12 |
|   | 4.2. | Ingreso            | a la opción "Transversal/Buscador de Servicios de Control"        | 13 |
|   |      | 4.2.1.             | Buscador de servicios de control.                                 | 13 |
|   |      | 4.2.2.             | Criterios de búsqueda de auditorías de cumplimiento en SICA       | 13 |
|   |      | 4.2.3.             | Selección de rol                                                  | 14 |
|   |      | 4.2.4.             | Visualizar auditoria con acceso "Control de Gestión"              | 14 |
|   | 4.3. | Etapa <sup>2</sup> | 1: "Actividades previas"                                          | 15 |
|   |      | 4.3.1.             | Actividad "1.1. Solicitud de antecedentes iniciales"              | 15 |
|   |      | 4.3.2.             | Actividad "1.2 Carpeta de servicios de control"                   | 16 |
|   |      | 4.3.3.             | Actividad "1.3 Objetivo de la revisión y materia a auditar"       | 16 |
|   |      | 4.3.4.             | Actividad "1.4. Normativa general"                                | 18 |
|   |      | 4.3.5.             | Actividad "1.5. Comisión auditora"                                | 19 |
|   |      | 4.3.6.             | Actividad "1.7. Plazos de entrega planificados"                   | 19 |
|   |      | 4.3.7.             | Actividad "1.8. Reunión de validación plan de auditoría inicial". | 20 |
|   | 4.4. | Etapa 2            | 2: "Planificación y ejecución de auditoría"                       | 21 |
|   |      | 4.4.1.             | Actividad "2.1. Acreditar e instalar la comisión auditora"        | 21 |
|   |      | 4.4.2.             | Actividad "2.2. Comprender la Entidad y materia a examinar"       | 22 |
|   |      | 4.4.3.             | Actividad "2.4. Aprobacion del plan de auditoría definitivo"      | 23 |
|   | 4.5. | Etapa 3            | 3: "Informe y cierre de Auditoría"                                | 23 |
|   |      | 4.5.1.             | Actividad "3.1. Flujo de revisión del informe"                    | 23 |
|   |      | 4.5.2.             | Actividad "3.2. Registrar resultados"                             | 24 |

# CARTILLA DE USUARIO: CONTROL DE GESTIÓN

| Sistema Integrado de Control Auditorías | Versión: 1.0.0    |
|-----------------------------------------|-------------------|
| Cartilla de usuario: Control de Gestión | Fecha: 17/11/2015 |
| CUCSICA-v1.0.0                          |                   |

# 1 INTRODUCCIÓN

La presente Cartilla de Usuario: "Control de Gestión" proporciona una guía para aquellas personas de la UO que ejercerán el rol de "**Control de Gestión**" quienes revisarán información con acceso de consulta (Solo lectura) a las opciones de los módulos de "Administración de Recursos" y "Auditoria de Cumplimiento" del SICA.

En el módulo de "Administración de Recursos" tendrá acceso a visualizar lista de datos, consultar información, buscar información, emitir reportes, exportar información a un archivo Excel. No podrá realizar ninguna actividad de Ingresar, Modificar o eliminar datos, no podrá realizar ninguna acción que implique Aprobar o Rechazar.

En el módulo de "Auditorias de Cumplimiento" tendrá acceso a visualizar actividades cerradas con excepción de las actividades 1.8, 2.4, 3.1 y 3.2 las cuales solo pueden estar iniciadas y tendrán acceso de consulta. No podrá descargar documentos de ninguna de las actividades de las 3 etapas de la auditoria, ni generar archivos Excel en ninguna actividad, no podrá realizar actividades de ingresar, modificar, o eliminar datos, ni aprobar, rechazar o desbloquear actividades, ni iniciar o cerrar actividades.

El acceso de solo lectura será a todas las actividades de la primera etapa de "Actividades Previas", excepto en la actividad 1.6. En la segunda etapa de "Planificación y Ejecución" solo tendrá acceso a tres actividades, que son la 2.1, 2.2 y 2.4. En la tercera etapa de "Informe y Cierre" tendrá acceso a dos actividades la 3.1 y 3.2. Las actividades no mencionadas no tendrán acceso.

| GGK - 2015 | MAC SICA Perú | ©Contraloría General de la Republica<br>CGR - 2015 | Página 3 de 26 |
|------------|---------------|----------------------------------------------------|----------------|
|------------|---------------|----------------------------------------------------|----------------|

| Sistema Integrado de Control Auditorías | Versión: 1.0.0    |
|-----------------------------------------|-------------------|
| Cartilla de usuario: Control de Gestión | Fecha: 17/11/2015 |
| CUCSICA-v1.0.0                          |                   |

### 2 INGRESO AL SISTEMA

# 2.1. Descripción de acceso al sistema

Para acceder al Sistema Integrado de Gestión de Auditorías (SICA) siga los siguientes pasos:

1. Escriba la siguiente dirección de página, en la barra de direcciones del navegador Google Chrome.

http://sica.contraloria.gob.pe/SicaInfPe

2. Se mostrará la siguiente página: Bienvenido al Sistema Integrado de Control de Auditorías - SICA

| Usuario:<br>Contraseña:<br>J S 7 4<br>Motrar cha umgen<br>Cambiar Contraseña   | <br><br><br><br>                                                 |                                                                  |                                     |                                                                 |                                                              | NIN.                             |
|--------------------------------------------------------------------------------|------------------------------------------------------------------|------------------------------------------------------------------|-------------------------------------|-----------------------------------------------------------------|--------------------------------------------------------------|----------------------------------|
| Con el Sistema Integrado de Cont<br>Manual de Auditoria de Cumplim<br>gestión. | rol de Auditorias - SICA, uste<br>iento - MAC, referidas a las e | d podrá planificar y programa<br>tapas de planificación, ejecuci | r las auditorias de su unidad organ | nica, realizar y supervisar la<br>más de registrar el cierre de | ejecución de estas auditorí<br>e la auditoría, entre otras a | as con base al<br>actividades de |

3. Ingrese el código de usuario, la contraseña que se le ha proporcionado previamente y el código CAPTCHA que solicita el SICA, luego presione el botón *"Ingresar"*, se muestra la siguiente pantalla.

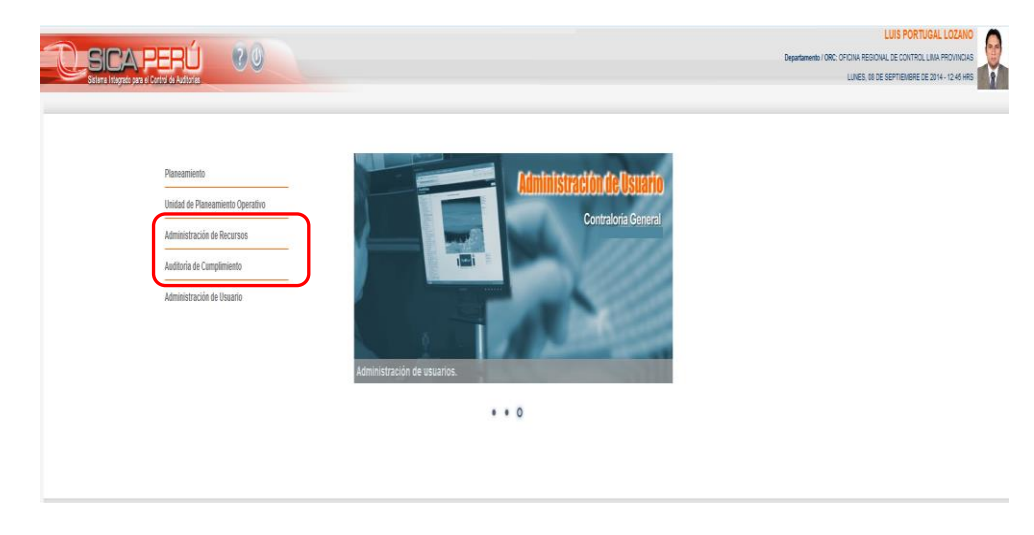

# 3 MODULO DE ADMINISTRACION DE RECURSOS

Después de ingresar al sistema, se ingresa al módulo seleccionando el menú "Administración de Recursos" como se muestra a continuación:

| MAC SICA Perú ©Contraloría General de la Republica<br>CGR - 2015 | Página 4 de 26 |
|------------------------------------------------------------------|----------------|
|------------------------------------------------------------------|----------------|

| Sistema Integrado de Control Auditorías | Versión: 1.0.0    |
|-----------------------------------------|-------------------|
| Cartilla de usuario: Control de Gestión | Fecha: 17/11/2015 |
| CUCSICA-v1.0.0                          |                   |

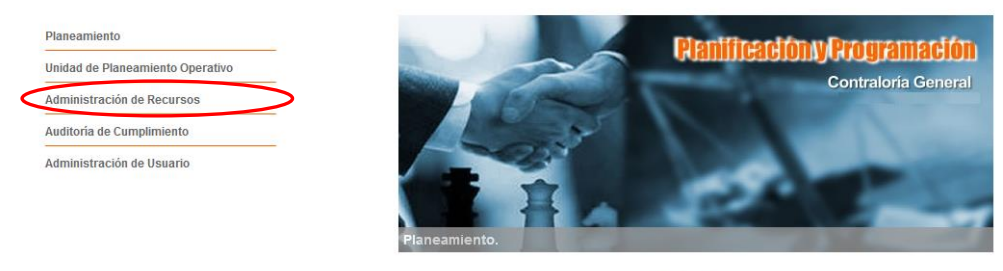

0 . .

# 3.1. Opción "General"

3.1.1 Permite poner en sesión a la unidad orgánica, del siguiente modo. El usuario va a la sub opción "Seleccionar Unidad Orgánica" para seleccionar a la Unidad Orgánica y ponerla en sesión, es decir, sobre la cual se realizará gestión de órdenes de servicios y presionar el botón "Seleccionar"

| EDUCACION, SOCIAL Y CULTURA V<br>EDUCACION, SOCIAL Y CULTURA | ccionar                                                                                      |
|--------------------------------------------------------------|----------------------------------------------------------------------------------------------|
|                                                              | EDUCACION, SOCIAL Y CULTURA V<br>EDUCACION, SOCIAL Y CULTURA<br>ILIO<br>IENTO DE OPERACIONES |

3.1.2 El SICA confirma la selección de la Unidad Orgánica con el siguiente mensaje:

| Message f | rom webpage                                              |
|-----------|----------------------------------------------------------|
| <u> </u>  | La Unidad Orgánica ha sido puesto en sesión exitosamente |
|           | Aceptar                                                  |

#### 3.2. Opción "Administración de Recursos"

Dentro de esta opción el usuario con perfil "**Control de Gestión**" tendrá acceso a visualizar listas de datos, consultar información, buscar información, emitir reportes, exportar información a un archivo Excel.

3.2.1. El usuario ingresa a la sub opción "**Mis Órdenes de Servicio**", el sistema devolverá la lista de administración de recursos donde participó con la opción de poder ver la información, como se muestra a continuación.

| eneral                                                | Administración d | e Recursos       |              |         |         |           |
|-------------------------------------------------------|------------------|------------------|--------------|---------|---------|-----------|
| Iministración de Recursos                             | Unidad Orgánica: | ORC TRUJILLO     |              |         |         | Año: 2015 |
| lis Ordenes de Servicio                               | Administraciones | de Recursos dono | le participo |         |         |           |
| estionar OS de Servicios<br>e Control Planificados    | Tipo Programa    | Programa         | Número de OS | Periodo | Entidad | Estado    |
| estionar OS de Servicios<br>e Control No Planificadas |                  |                  |              |         |         |           |
| estionar OS<br>dministrativas                         |                  |                  |              |         |         |           |
| alidar OS                                             |                  |                  |              |         |         |           |
| portes                                                |                  |                  |              |         |         |           |
|                                                       |                  |                  |              |         |         |           |
|                                                       |                  |                  |              |         |         |           |
|                                                       |                  |                  |              |         |         |           |
|                                                       |                  |                  |              |         |         |           |
|                                                       |                  |                  |              |         |         |           |

| MAC SICA Perú | ©Contraloría General de la Republica<br>CGR - 2015 | Página 5 de 26 |
|---------------|----------------------------------------------------|----------------|
|               |                                                    |                |

| Sistema Integrado de Control Auditorías | Versión: 1.0.0    |
|-----------------------------------------|-------------------|
| Cartilla de usuario: Control de Gestión | Fecha: 17/11/2015 |
| CUCSICA-v1.0.0                          |                   |

3.2.2. En el Menú principal, seleccione "Gestionar OS de Servicios de Control Planificados", el sistema devolverá la lista de Recursos asociados a servicio de control planificados como se muestra en la siguiente figura, donde se selecciona un registro y se activa el botón "Ver" para visualizar el detalle de la información asociada al registro seleccionado.

|                                                                              |   |                                 | autoroni                   |                  | ~               |                             |           |          |                                   |         |  |
|------------------------------------------------------------------------------|---|---------------------------------|----------------------------|------------------|-----------------|-----------------------------|-----------|----------|-----------------------------------|---------|--|
| Administración de Recursos                                                   |   | Unidad O                        | dad Orgánica: ORC TRUJILLO |                  |                 |                             |           |          |                                   |         |  |
| Mis Ordenes de Servicio                                                      |   | Adminis                         | tracion                    | es de Recur      | sos asociac     | las a Servicios de (        | Control P | lanifica | dos                               |         |  |
| <u>Gestionar OS de</u><br><u>Servicios de Control</u><br><u>Planificados</u> |   | Tipo Pro                        | grama                      | Nro.<br>Programa | Número OS       | Tipo de Servicio<br>Control | de        | Periodo  | Entidad                           | Estado  |  |
| Gestionar OS de Servicios<br>de Control No Planificadas                      |   | Prioridad<br>Unidad<br>Orgánica | 391502                     | 1                | Audito<br>Cumpl | ría de<br>imiento           | 2015      | MUNI     | ICIPALIDAD PROVINCIAL DE CHEPÉN   | Cerrada |  |
| Administrativas<br>Validar OS                                                |   | Prioridad<br>Unidad<br>Orgánica | 391501                     | 2                | Audito<br>Cumpl | ría de<br>imiento           | 2015      | MUNI     | ICIPALIDAD PROVINCIAL DE CHEPÉN   | Cerrada |  |
| Reportes                                                                     | 1 | Prioridad<br>Unidad<br>Orgánica | 391502                     | 3                | Audito<br>Cumpl | ría de<br>imiento           | 2015      | MUNI     | ICIPALIDAD PROVINCIAL DE CHEPÉN   | Cerrada |  |
|                                                                              |   | Prioridad<br>Unidad<br>Orgánica | 391501                     | 4                | Audito<br>Cumpl | ría de<br>imiento           | 2015      | MUNI     | ICIPALIDAD PROVINCIAL DE CHEPÉN   | Cerrada |  |
|                                                                              |   | Ranking                         | 391503                     | 5                | Audito<br>Cumpl | ría de<br>imiento           | 2015      | MUNI     | ICIPALIDAD DISTRITAL DE PACASMAYO | Cerrada |  |

El detalle de la información se apreciar en la siguiente Figura, donde se visualizará los detalles correspondientes y podrá dar en el botón "Imprimir"

| ieneral                                               | Ver Administraci                           | ón de Recursos                                                                                                    |                  |                  |                         |                    |         |                                 |   |  |  |  |
|-------------------------------------------------------|--------------------------------------------|----------------------------------------------------------------------------------------------------|------------------|------------------|-------------------------|--------------------|---------|---------------------------------|---|--|--|--|
| dministración de Recursos                             | Programa:                                  | 391501                                                                                                    |                  |                  |                         |                    |         |                                 |   |  |  |  |
| Mis Ordenes de Servicio                               | Unidad orgánica:                           | ORC TRUJILLO                                                                                                    |                  |                  |                         |                    |         |                                 |   |  |  |  |
| Gestionar OS de                                       | Planificada / No<br>Planificada :          | a /No Es planificado<br>da :                                                                                                    |                  |                  |                         |                    |         |                                 |   |  |  |  |
| <u>Gervicios de Control</u><br>Planificados           | Tipo programa:                             | Prioridad Unidad Orgán                                                                                                    | nica             |                  |                         |                    |         |                                 |   |  |  |  |
|                                                       | Actividad:                                 | Programa 391501                                                                                                    |                  |                  |                         |                    |         |                                 |   |  |  |  |
| estionar OS de Servicios<br>• Control No Planificadas | Entidad:                                   | MUNICIPALIDAD PRO                                                                                                    | VINCIAL DE CHEPI | ÉN               |                         |                    |         |                                 |   |  |  |  |
|                                                       | Servicio de control:                       | Auditoría de Cumplimie                                                                                                    | ento             |                  |                         |                    |         |                                 |   |  |  |  |
| estionar OS<br>Iministrativas                         | Número OS:                                 | 2                                                                                                    |                  |                  | Año:                    | 2015               |         |                                 |   |  |  |  |
| lidar OS                                              | Tipo OS:                                   | Actividades Previas                                                                                                    |                  |                  | Encargado<br>OS:        | SHIRLEY LOPEZ BAYO | NA      |                                 |   |  |  |  |
| portes                                                | Estado OS:                                 | Cerrada                                                                                                    |                  |                  | Fecha<br>Cierre:        | 12/02/2015         |         |                                 |   |  |  |  |
|                                                       | Fecha OS:                                  | 12/02/2015 15:19:57                                                                                                    |                  |                  |                         |                    |         |                                 |   |  |  |  |
|                                                       | Matería a examinar: EJECUCIÓN DEL PROYECTO |                                                                                                    |                  |                  |                         |                    |         |                                 |   |  |  |  |
|                                                       | Fecha inicio OS:                           | 12/02/2015                                                                                                    |                  |                  | Fecha<br>término<br>OS: | 13/02/2015         |         |                                 |   |  |  |  |
|                                                       | Objetivo general:                          | vo general: Determinar si la obra "Pavimentación Rígida de la calle El Callejón de Huanchaco - provincia de Chepén - La Libertad¿, se ejecutó conform<br>dispuesto en la normativa aplicable. |                  |                  |                         |                    |         |                                 |   |  |  |  |
|                                                       |                                            | Colaborador                                                                                                    | Fecha inicio     | Fecha<br>término | Horas<br>estimadas      | Rol en comisión    | Estado  | Validador TyT                   |   |  |  |  |
|                                                       |                                            | JOSE SAAVEDRA<br>CORONEL                                                                                                    | 11/02/2015       | 29/05/2015       | 184                     | Supervisor         | Vigente | RONNY<br>LUIS<br>RUBINA<br>MEZA | - |  |  |  |
|                                                       | Equipo:                                    | CLAUDIRA<br>ERICKA SULLON<br>OLIVERO                                                                                                    | 11/02/2015       | 29/05/2015       | 304                     | Jefe de Comisión   | Vigente | RONNY<br>LUIS<br>RUBINA<br>MEZA |   |  |  |  |
|                                                       |                                            | JANETT CALDAS<br>LEON                                                                                                    | 11/02/2015       | 29/05/2015       | 264                     | Integrante         | Vigente | RONNY<br>LUIS<br>RUBINA<br>MEZA |   |  |  |  |
|                                                       |                                            | JORGE QUEZADA                                                                                                    | 11/02/2015       | 29/05/2015       | 304                     | Abogado            | Vigente | RONNY<br>LUIS<br>RUBINA         | • |  |  |  |
|                                                       |                                            | 0                                                                                                    | rigen            |                  | Iden                    | tificador          |         | Es Inicial                      |   |  |  |  |
|                                                       | Trámite<br>documentario:                   |                                                                                                    |                  |                  |                         |                    | 1       |                                 |   |  |  |  |

3.2.3. En el Menú principal, seleccionar "Gestionar OS de Servicios de Control No Planificados", el sistema devolverá la lista de Recursos asociados a servicios de control no planificados como se muestra en la siguiente figura, donde se selecciona un registro se activa el botón "Ver" para visualizar el detalle de la información asociada al registro seleccionado.

| MAC SICA Perú | ©Contraloría General de la Republica<br>CGR - 2015 | Página 6 de 26 |
|---------------|----------------------------------------------------|----------------|
|               |                                                    |                |

| Sistema Integrado de Control Auditorías | Versión: 1.0.0    |
|-----------------------------------------|-------------------|
| Cartilla de usuario: Control de Gestión | Fecha: 17/11/2015 |
|                                         |                   |

|                                                                   |                  | _                |              |                                |           |                                                                |              |
|-------------------------------------------------------------------|------------------|------------------|--------------|--------------------------------|-----------|----------------------------------------------------------------|--------------|
| dministración de Recursos                                         | Unidad Orgánica: | OCR LIM          | IA PROVINC   | IAS                            |           |                                                                | Año: 2015    |
| Mis Ordenes de Servicio                                           | Administracione  | s de Recurs      | os asociad   | as a Servicios de              | Control N | o Planificados                                                 |              |
| Gestionar OS de Servicios<br>de Control Planificados              | Tipo Programa    | Nro.<br>Programa | Número<br>OS | Tipo de Servicio<br>de Control | Periodo   | Entidad                                                        | Estado       |
| <u>Sestionar OS de</u><br>Servicios de Control No<br>Planificadas | Ranking          | 181501           | 1            | Auditoría de<br>Cumplimiento   | 2015      | GOBIERNO REGIONAL DE LIMA                                      | Cerrada      |
| Gestionar OS<br>Administrativas                                   | Ranking          | 181501           | 2            | Auditoría de<br>Cumplimiento   | 2015      | GOBIERNO REGIONAL DE LIMA                                      | Cerrada      |
| Validar OS                                                        | Ranking          | 181502           | 3            | Auditoría de<br>Cumplimiento   | 2015      | UNIVERSIDAD NACIONAL JOSÉ FAUSTINO<br>SÁNCHEZ CARRIÓN - HUACHO | Cerrada      |
| teportes                                                          | Ranking          | 181502           | 4            | Auditoría de<br>Cumplimiento   | 2015      | UNIVERSIDAD NACIONAL JOSÉ FAUSTINO<br>SÁNCHEZ CARRIÓN - HUACHO | Modificando  |
|                                                                   | Ranking          | 181503           | 6            | Auditoría de<br>Cumplimiento   | 2015      | COLEGIO MILITAR LEONCIO PRADO                                  | Cerrada      |
|                                                                   | Ranking          | 181504           | 7            | Auditoría de<br>Cumplimiento   | 2015      | COLEGIO MILITAR LEONCIO PRADO                                  | Cerrada      |
|                                                                   | Dealvine         | 101500           | •            | Auditoría de                   | 2015      | COLECIO MULTAR LEONCIO PRADO                                   | Co. Deserves |

El detalle de la información se aprecia en la siguiente Figura, donde se visualizará los detalles correspondientes y podrá dar en el botón "Imprimir"

| Protects of a Service<br>software of a Service<br>Control Planificads          Software of a de Service<br>Control Planificads       CORE LIMA PROVINCIAS         Sestionar OS de<br>Control Planificads       No es planificads         Sistemar OS de<br>Control Planificads       Reixing         Sestionar OS de<br>Control Planificads       Reixing         Sestionar OS de<br>Control Planificads       Reixing         Sestionar OS de<br>Control Planificads       Reixing         Sestionar OS de<br>Control Planificads       OOBIERNO REIONAL DE LIMA         Sestionar OS       2         Actividadi       OOBIERNO REIONAL DE LIMA         Servicio de control:       Auditoria de Cumplimiento         Simiero OS:       2         Estado OS:       Cerasda         Estado OS:       100/2015         Metria a examinar:       MIERIA A EXAMINAR         Fecha Inicio OS:       01/02/2015         Metria a examinar:       MIERIA A EXAMINAR         Fecha Inicio OS:       01/02/2015         Upietro general:       03/03/2015         Objetivo general:       03/03/2015         Objetivo general:       03/03/2015         OMAR LUNA<br>RODRIOUEZ       01/03/2015         OMAR LUNA<br>RODRIOUEZ       01/03/2015         OMAR LUNA<br>RODRIOUEZ       01/03/2015         O                                                                                                    | eral                        | Ver Administraci                  | ón de Recursos                        |                  |                  |                         |                    |         |                         |  |  |  |  |  |
|----------------------------------------------------------------------------------------------------|-----------------------------|-----------------------------------|---------------------------------------|------------------|------------------|-------------------------|--------------------|---------|-------------------------|--|--|--|--|--|
| Ordenes de Servicio     Unida orgánica:     OCR LUNA PROVINCIAS       Batificada:     OCR LUNA PROVINCIAS       Batificada:     No es planificada:       Tipo programa:     Banificada:       Activida:     Programa:       Batificada:     Programa:       Batificad:     Programa:       Batifica                                                                                                    | inistración de Recursos     | Programa:                         | 181501                                |                  |                  |                         |                    |         |                         |  |  |  |  |  |
| <ul> <li>Banificada / No</li> <li>No es planificada / No</li> <li>No es planificada / No</li> <li>Banificada / No</li> <li>Banificad / No</li> <li>Banificad / No</li> <li>Banificad / No</li> <li>Banificad / No</li> <li>Banificad / No</li> <li>Banificad / No</li> <li>Banificad / No</li> <li>Banificad / No</li> <li>Banificad / No</li> <li>Banificad / No</li> <li>Banificad / No</li> <li>Banificad / No</li> <li>B</li></ul>                                                                                                    | Ordenes de Servicio         | Unidad orgánica:                  | OCR LIMA PROVINCI                     | AS               |                  |                         |                    |         |                         |  |  |  |  |  |
| Control Non<br>afficiations<br>Status     Tip op programs:     Ranking       Status     Programs:     Banking       Activitad:     OBJEENIO REGIONAL DE LIMA       Servicio de control:     Audioría de Cumplimiento       Servicio de control:     Audioría de Cumplimiento       Servicio de control:     Audioría de Cumplimiento       Servicio de control:     Audioría de Cumplimiento       Servicio de control:     Audioría de Cumplimiento       Servicio de control:     Audioría de Cumplimiento       Servicio de control:     Audioría de Cumplimiento       Servicio de control:     Audioría de Cumplimiento       Servicio de control:     Audioría de Cumplimiento       Servicio de control:     Audioría de Cumplimiento       Servicio de control:     Audioría de Cumplimiento       Servicio     Cerrad     Ectado OS:       Servicio     Cerrad     Servicio       Servicio     Genado     Servicio       Servicio     Genado     Fecha       Servicio     Genado     Servicio       Servicio     Genado     Servicio       Servicio     Genado     Servicio       Servicio     Genado     Servicio       Servicio     Genado     Servicio       Servicio     Golderador     Fecha inicio       Servici                                                                                                    | tionar OS de Servicios      | Planificada / No<br>Planificada : | No es planificado                     |                  |                  |                         |                    |         |                         |  |  |  |  |  |
| storar 05 de<br>vricios de Control No<br>inflicadas<br>storar 05<br>ition r 05<br>ition                                                                                                    | Control Planificados        | Tipo programa:                    | Ranking                               |                  |                  |                         |                    |         |                         |  |  |  |  |  |
| Valids de Control Nes<br>Miniscadas       GOBIERNO REGIONAL DE LINA<br>Bervicio de control<br>Audioria de Complimiento         Striveio de control<br>Anisitativas       Audioria de Complimiento         Striveio de control<br>Airo OS       1po OS       Planificación y Ejecución de Auditoria       Encargado<br>Control<br>Control<br>Co | <u>tionar OS de</u>         | Actividad:                        | Programa 181501                       |                  |                  |                         |                    |         |                         |  |  |  |  |  |
| Ministrativas       Servicio de contro: Auditoria de Cumpliniento         Ministrativas       Nimoro OS:       2       Año:       2015         der OS       Dis OS:       Gerada       Cerrada       Cerrada       Cerrada         ortes       Materia e axamina:       MATERIA A EXAMINAR       Estado OS:       0102/2015       Struinina:       31/03/2015         Objetivo generai:       OSE       0102/2015       Struinina:       31/03/2015       OS         Objetivo generai:       OSE/TUGAL LOZANO       0.5       31/03/2015       OS       OS         Objetivo generai:       OSE/TUGAL       Colaborador       Fecha inicio       Fecha       Nol en comisión       Estado       Validador TyT         HENRY PAREDES       01/03/2015       31/03/2015       100       Integrante       Vigente       OMAR LUNA<br>RODRIGUEZ         ORAR LUNA<br>RODRIGUEZ       01/03/2015       31/03/2015       100       Supervisor       Vigente       COANO         Trámite<br>documentario:       Origen       Identificador       Es Inicial       Inicial       Es Inicial         FECHAS E STIMADAS DE E JECUCION AC       Estap       Fecha Inicio       Fecha Inicio       Fecha Término                                                                                                    | <u>vicios de Control No</u> | Entidad:                          | GOBIERNO REGION                       | AL DE LIMA       |                  |                         |                    |         |                         |  |  |  |  |  |
| bionar OS<br>dar OS     Número OS:     2     Año:     2015       dar OS     Tipo OS:     Pianificación y Ejecución de Auditoría     Energado<br>DI:<br>Correta     Sinterial a camina       ortes     Estado OS:     Carrada     Energado<br>DI:<br>Correta     2002/2015       recha     1002/2015     Hateria a examina:     KATERIA A EXAMINAR       Fecha inicio OS:     01/02/2015     Boltivo       Objetivo general:     OBJETIVO     Fecha     Integrante       Validador TyT     Estado     Validador TyT       HENRY PAREDES     01/03/2015     31/03/2015     100     Integrante       Origen     Integrante     Vigente     OMAR LUNA<br>RODRIGUEZ       Rol Parcinal     Trámile<br>documentario:     01/03/2015     31/03/2015     100     Integrante       Vigente     Origen     Identificador     Estado     Estado     OMAR LUNA<br>RODRIGUEZ       Trámile<br>documentario:     Fechas EstiMADAS DE EJECUCION AC     Fecha Inicio     Fecha Inicio     Fecha Término                                                                                                    | mcauas                      | Servicio de control:              | Auditoría de Cumplimi                 | iento            |                  |                         |                    |         |                         |  |  |  |  |  |
| Tipo 05:       Planificación y Ejecución de Auditoría       Erecha<br>03:       Carada       Carada         brites       Estado 05:       Cerrada       Fecha<br>1002/2015       2302/2016         Fecha 05:       01/02/2015       Fecha<br>1002/2015       31/03/2015         Objetivo general:       OBJETIVO       Fecha<br>1003/2015       31/03/2015         Objetivo general:       OBJETIVO       Fecha<br>1003/2015       31/03/2015         Objetivo general:       Oligozador       Fecha inicio       Fecha<br>1003/2015       100         Objetivo general:       Oligozador       Fecha inicio       Fecha<br>1003/2015       100       Integrante       Vigente       OMAR LUNA<br>NORRIUGAZ         OMAR LUNA<br>RODRIGUE2       01/03/2015       31/03/2015       100       Supervisor       Vigente       LUS PORTUGAL<br>LOZANO         Equipo:       Trámite<br>documentario:       Fecha Inicio       Fecha Término       Identificador       Fecha Término         FECHAS E STIMADAS DE EJECUCION AC       Etapa       Fecha Inicio       Fecha Término                                                                                                    | tionar OS                   | Número OS:                        | 2                                     |                  |                  | Año:                    | 2015               |         |                         |  |  |  |  |  |
| Image: synthese     Estado OS:     Cerrada     Fecha<br>Cierre<br>Cierre<br>Materia a examinar:     Materia a examinar:       Fecha OS:     10/02/2015     10/02/2015     31/03/2015       Objetivo general:     OBJETIVO       Image: synthese     Image: synthese       Image: synthese     Image: synthese       Image: synthese     Image: synthese       Image: synthese     Objetivo general:       Objetivo general:     OBJETIVO       Image: synthese     Image: synthese       Image: synthese     Image: synthese                                                                                                    | dar OS                      | Tipo OS:                          | Planificación y Ejecuc                | ión de Auditoría |                  | Encargado<br>OS:        | LUIS PORTUGAL LOZA | NO      |                         |  |  |  |  |  |
| Fecha OS:     10/02/2015       Materia a axaminar:     MATERIA A EXAMINAR       Fecha inicio OS:     01/02/2015       Objetivo general:     OBJETIVO       Image: Collaborador     Fecha inicio       Fecha Marsia     Rol en comisión       Image: Collaborador     Fecha inicio       Image: Collaborador     Fecha inicio       Image: Collaborador     Fecha inicio       Image: Collaborador     Fecha inicio       Image: Collaborador     Fecha inicio       Image: Collaborador     Fecha inicio       Image: Collaborador     Fecha inicio       Image: Collaborador     Fecha inicio       Image: Collaborador     Fecha inicio       Image: Collaborador     Fecha inicio       Image: Collaborador     Fecha inicio       Image: Collaborador     Fecha inicio       Image: Collaborador     Fecha inicio       Image: Collaborador     Fecha inicio       Image: Collaborador     Image: Collaborador       Image: Collaborador     Image: Collaborador       Image: Collaborador     Image: Collaborador       Image: Collaborador     Image: Collaborador       Image: Collaborador     Image: Collaborador       Image: Collaborador     Image: Collaborador       Image: Collaborador     Image: Collaborador       Ima                                                                                                    | ortes                       | Estado OS:                        | Cerrada                               |                  |                  | Fecha<br>Cierre:        | 23/02/2015         |         |                         |  |  |  |  |  |
| Materia a examinar: MATERIA A EXAMINAR         Fecha inicio OS:       0/02/2015         Objetivo generat:       OBJETIVO         Image: Collaborador in the collaborador in the col                                                                                                    |                             | Fecha OS:                         | 16/02/2015                            |                  |                  |                         |                    |         |                         |  |  |  |  |  |
| Fecha inicio 0.5:       01/02/2015       Since Secha inicio 0.5:       31/03/2015         Obješivo general:       OBJETIVO       Integrante       Validador TyT         HENRY PAREDES:       01/03/2015       31/03/2015       100       Integrante       Vigente       OMAR LUNA<br>RODRIGUEZ         OMAR LUNA<br>RODRIGUEZ       01/03/2015       31/03/2015       100       Supervisor       Vigente       LUIS PORTUGAL<br>LUIS PORTUGAL         Equipo:       0rigen       Identificador       Es Inicial         Trimite<br>documentario:       0rigen EJECUCION AC       Fecha Inicio       Fecha Término                                                                                                    |                             | Matería a examinar:               | atería a examinar: MATERIA A EXAMINAR |                  |                  |                         |                    |         |                         |  |  |  |  |  |
| Objedivo general:       OBJETIVO         Colaborador       Fecha inicio       Techa estimadas       Rol en comisión       Estado       Validador TyT         HENRY PAREDES       01/03/2015       31/03/2015       100       Integrante       Vigente       OMAR LUNA<br>RODRIGUEZ         OMAR LUNA<br>RODRIGUEZ       01/03/2015       31/03/2015       100       Supervisor       Vigente       LUIS PORTUGAL<br>LOZANO         Equipo:                                                                                                    |                             | Fecha inicio OS:                  | 01/02/2015                            |                  |                  | Fecha<br>término<br>OS: | 31/03/2015         |         |                         |  |  |  |  |  |
| Colaborador     Fecha Inicio     Fecha Inicio     Horas estimadas     Rol en comisión     Estado     Validador TyT       HENRY PAREDES<br>BENTES     01/03/2015     31/03/2015     100     Integrante     Vigente     OMAR LUNA<br>RODRIGUEZ       QMAR LUNA<br>RODRIGUEZ     01/03/2015     31/03/2015     100     Supervisor     Vigente     LloZANO       Equipo:     Integrante     Vigente     Dirigen     Identificador     Es Inicial       FECHAS E STIMADAS DE EJECUCION AC       Etapa     Fecha Inicio     Fecha Término                                                                                                    |                             | Objetivo general:                 | OBJETIVO                              |                  |                  |                         |                    |         |                         |  |  |  |  |  |
| HENRY PAREDES<br>BENITES     01/03/2015     31/03/2015     100     Integrante     Vigente     OMAR LUNA<br>RODRIGUEZ       OMAR LUNA<br>RODRIGUEZ     01/03/2015     31/03/2015     100     Supervisor     Vigente     LUIS PORTUGAL<br>LUIS PORTUGAL       Equipo:     Identificador     Es Inicial       Trámite<br>documentario:       FECHAS E STIMADAS DE EJECUCION AC       Etapa     Fecha Inicio                                                                                                    |                             |                                   | Colaborador                           | Fecha inicio     | Fecha<br>término | Horas<br>estimadas      | Rol en comisión    | Estado  | Validador TyT           |  |  |  |  |  |
| OMAR LUNA<br>RODRIGUEZ     01/03/2015     31/03/2015     100     Supervisor     Vigente     LUIS PORTUGAL<br>LOZANO       Fequipo:     Origen     Identificador     Es Inicial       Trámite<br>documentario:     FECHAS E STIMADAS DE EJECUCION AC       FECHAS E STIMADAS DE EJECUCION AC                                                                                                    |                             |                                   | HENRY PAREDES<br>BENITES              | 01/03/2015       | 31/03/2015       | 100                     | Integrante         | Vigente | OMAR LUNA<br>RODRIGUEZ  |  |  |  |  |  |
| Equipo:     Origen     Identificador     Es Inicial       Trámite<br>documentario:     FECHAS E STIMADAS DE EJECUCION AC       FECHAS E STIMADAS DE EJECUCION AC                                                                                                    |                             |                                   | OMAR LUNA<br>RODRIGUEZ                | 01/03/2015       | 31/03/2015       | 100                     | Supervisor         | Vigente | LUIS PORTUGAL<br>LOZANO |  |  |  |  |  |
| Origen     Identificador     Es Inicial       Trâmite<br>documentario:     FECHAS E STIMADAS DE EJECUCION AC       FECHAS E STIMADAS DE EJECUCION AC                                                                                                    |                             | Equipo:                           |                                       |                  |                  |                         |                    |         |                         |  |  |  |  |  |
| Origen     Identificador     Es Inicial       Trámite<br>documentario:     FECHAS ESTIMADAS DE EJECUCION AC       Etapa     Fecha Inicio     Fecha Término                                                                                                    |                             |                                   |                                       |                  |                  |                         |                    |         |                         |  |  |  |  |  |
| Trâmite<br>documentario:<br>FECHAS ESTIMADAS DE EJECUCION AC<br>Etapa Fecha Inicio Fecha Término                                                                                                    |                             |                                   | C                                     | Drigen           |                  | Iden                    | tificador          |         | Es Inicial              |  |  |  |  |  |
| FECHAS ESTIMADAS DE EJECUCION AC                                                                                                    |                             | Trámite<br>documentario:          |                                       |                  |                  |                         |                    | 1       |                         |  |  |  |  |  |
| Etapa Fecha Inicio Fecha Término                                                                                                    |                             |                                   | FECHAS ESTIMADAS DE EJECUCION AC      |                  |                  |                         |                    |         |                         |  |  |  |  |  |
| Etapa Fecha Inicio Fecha Término                                                                                                    |                             |                                   |                                       |                  |                  |                         |                    |         |                         |  |  |  |  |  |
|                                                                                                    |                             |                                   | Eta                                   | pa               | Fecha Inicio     | Fecha 1                 | Término            |         |                         |  |  |  |  |  |
|                                                                                                    |                             |                                   |                                       |                  |                  |                         |                    |         |                         |  |  |  |  |  |
|                                                                                                    |                             |                                   |                                       |                  |                  |                         |                    |         |                         |  |  |  |  |  |
|                                                                                                    |                             |                                   |                                       |                  |                  |                         |                    |         |                         |  |  |  |  |  |
|                                                                                                    |                             |                                   |                                       |                  |                  |                         |                    |         |                         |  |  |  |  |  |

3.2.4. En el Menú principal, seleccione "Gestionar OS Administrativas", el sistema devolverá la lista de recursos asociados a Ordenes de servicios administrativos como se muestra en la siguiente figura, donde se selecciona un registro y se activa el botón "Ver" para visualizar el detalle de la información asociada al registro seleccionado.

| MAC SICA Perú | ©Contraloría General de la Republica<br>CGR - 2015 | Página 7 de 26 |
|---------------|----------------------------------------------------|----------------|
|               |                                                    |                |

| Sistema Integrado de Control Auditorías | Versión: 1.0.0    |
|-----------------------------------------|-------------------|
| Cartilla de usuario: Control de Gestión | Fecha: 17/11/2015 |
| CUCSICA-v1.0.0                          |                   |

| General                                                                  | Administración o | le Recursos      |              |                           |         |           |                            |             |
|--------------------------------------------------------------------------|------------------|------------------|--------------|---------------------------|---------|-----------|----------------------------|-------------|
| Administración de Recursos                                               | Unidad Orgánica: | OCR LIN          |              | CIAS                      |         |           |                            | Año: 2015 🔻 |
| Mis Ordenes de Servicio                                                  | Administracione  | s de Recurs      | os - Órden   | es de Servic              | io Adn  | inistrati | vas                        |             |
| Gestionar OS de Servicios<br>de Control Planificados                     | Tipo Programa    | Nro.<br>Programa | Número<br>OS | Tipo de Servi<br>Contro   | icio de | Periodo   | Entidad                    | Estado      |
| de Control No Planificadas<br><u>Gestionar OS</u> <u>Administrativas</u> | Gestión          | 181521           | 8            | Programa<br>de<br>Gestión | 2015    | COL       | EGIO MILITAR LEONCIO PRADO | Modificando |
| Validar OS                                                               |                  |                  |              |                           |         |           |                            |             |
| Reportes                                                                 |                  |                  |              |                           |         |           |                            |             |
|                                                                          |                  |                  |              |                           |         |           |                            |             |
|                                                                          |                  |                  |              |                           |         |           |                            |             |
|                                                                          |                  |                  |              |                           |         |           |                            | Ver         |

El detalle de la información se apreciar en la siguiente Figura, donde se visualizará los detalles correspondientes y podrá dar en el botón "Imprimir"

| istración de Resurses | Brograma                          | 101521                      |        |              |                  |                         |                   |         |                         |
|-----------------------|-----------------------------------|-----------------------------|--------|--------------|------------------|-------------------------|-------------------|---------|-------------------------|
| istración de Recursos | Programa:                         | 101021                      |        |              |                  |                         |                   |         |                         |
| rdenes de Servicio    | Unidad organica:                  | OUR LIMA PROVINCI           | AS     |              |                  |                         |                   |         |                         |
| onar OS de Servicios  | Planificada / No<br>Planificada : | No es planificado           |        |              |                  |                         |                   |         |                         |
| ntrol Planificados    | Tipo programa:                    | Gestión                     |        |              |                  |                         |                   |         |                         |
| nar OS de Servicios   | Actividad:                        | Programa 181521             |        |              |                  |                         |                   |         |                         |
| ntrol No Planificadas | Entidad:                          | COLEGIO MILITAR LI          | EONO   | CIO PRADO    |                  |                         |                   |         |                         |
| onar OS               | Servicio de control               | : Programa de Gestión       |        |              |                  |                         |                   |         |                         |
| <u>nistrativas</u>    | Número OS:                        | 8                           |        |              |                  | Año:                    | 2015              |         |                         |
| r OS                  | Tipo OS:                          | Otros                       |        |              |                  | Encargado<br>OS:        | LUIS PORTUGAL LOZ | ANO     |                         |
| tes                   | Estado OS:                        | Modificando                 |        |              |                  |                         |                   |         |                         |
|                       | Fecha OS:                         | 01/02/2015                  |        |              |                  |                         |                   |         |                         |
|                       | Fecha inicio OS:                  | 01/02/2015                  |        |              |                  | Fecha<br>término<br>OS: | 28/02/2015        |         |                         |
|                       | Objetivo general:                 | descripcion1                |        |              |                  |                         |                   |         |                         |
|                       |                                   | Colaborador                 |        | Fecha inicio | Fecha<br>término | Horas<br>estimadas      | Rol en comisión   | Estado  | Validador TyT           |
|                       |                                   | NADIA<br>CHAMPION<br>GRADOS | 01     | /02/2015     | 28/02/2015       | 100                     | Integrante        | Vigente | LUIS PORTUGAL<br>LOZANO |
|                       |                                   | OMAR LUNA<br>RODRIGUEZ      | 01     | /02/2015     | 28/02/2015       | 100                     | Integrante        | Vigente | LUIS PORTUGAL<br>LOZANO |
|                       | Equipo:                           |                             |        |              |                  |                         |                   |         |                         |
|                       |                                   | c                           | Driger | ı            |                  | Iden                    | tificador         |         | Es Inicial              |
|                       | Trámite<br>documentario:          |                             |        |              |                  |                         |                   |         |                         |

3.2.5. En el Menú principal, seleccionar "**Validar OS**", el sistema devolverá la lista de Recursos asociados a órdenes de servicio enviadas a aprobación acceso SOLO al botón "Ver". como se muestra en la siguiente figura, donde se selecciona un registro se activa el botón "Ver" para visualizar el detalle de la información asociada al registro seleccionado.

| MAC SICA Perú | ©Contraloría General de la Republica<br>CGR - 2015 | Página 8 de 26 |
|---------------|----------------------------------------------------|----------------|
|               |                                                    |                |

| Sistema Integrado de Control Auditorías | Versión: 1.0.0    |
|-----------------------------------------|-------------------|
| Cartilla de usuario: Control de Gestión | Fecha: 17/11/2015 |
| CUCSICA-v1.0.0                          |                   |

| General                                                 | Ordenes de Serv  | vicio            |               |         |                               |               |
|---------------------------------------------------------|------------------|------------------|---------------|---------|-------------------------------|---------------|
| Administración de Recursos                              | Unidad Orgánica: | OCR I            | LIMA PROVINCI | AS      |                               |               |
| Mis Ordenes de Servicio                                 | Ordenes de Serv  | vicio enviadas a | Aprobación    |         |                               |               |
| Gestionar OS de Servicios<br>de Control Planificados    | Tipo Programa    | Nro. Programa    | Número OS     | Periodo | Entidad                       | Estado        |
| Gestionar OS de Servicios<br>de Control No Planificadas | Ranking          | 181504           |               | 2015    | COLEGIO MILITAR LEONCIO PRADO | En Validación |
| Gestionar OS<br>Administrativas                         |                  |                  |               |         |                               |               |
| Validar OS                                              |                  |                  |               |         |                               |               |
| Reportes                                                |                  |                  |               |         |                               |               |
|                                                         |                  |                  |               |         |                               |               |
|                                                         | 1                |                  |               |         |                               |               |

El detalle de la información se aprecia en la siguiente Figura, donde se visualizará los detalles correspondientes y podrá dar en el botón "Imprimir"

| General                                                 | Ver Administraci                  | ón de Recursos                       |                |                  |                           |                  |           |                                 |  |  |  |
|---------------------------------------------------------|-----------------------------------|--------------------------------------|----------------|------------------|---------------------------|------------------|-----------|---------------------------------|--|--|--|
| Administración de Recursos                              | Programa:                         | 181504                               |                |                  |                           |                  |           |                                 |  |  |  |
| Mis Ordenes de Servicio                                 | Unidad orgánica:                  | OCR LIMA PROVINCIAS                  | 3              |                  |                           |                  |           |                                 |  |  |  |
| Gestionar OS de Servicios                               | Planificada / No<br>Planificada : | No es planificado                    |                |                  |                           |                  |           |                                 |  |  |  |
| de control Planificados                                 | Tipo programa:                    | Ranking                              |                |                  |                           |                  |           |                                 |  |  |  |
| Gestionar OS de Servicios<br>de Control No Planificadas | Actividad:                        | Programa 181504                      |                |                  |                           |                  |           |                                 |  |  |  |
| Cartineer OS                                            | Entidad:<br>Servicio de control:  | Auditorio do Cumplimion              | INCIO PRADO    |                  |                           |                  |           |                                 |  |  |  |
| Administrativas                                         | Número OS:                        | Auditoria de Cumplimien              | 10             |                  | Año: 2                    | 015              |           |                                 |  |  |  |
| <u>Validar OS</u>                                       | Tipo OS:                          | Planificación y Ejecución            | i de Auditoría |                  | Encargado L<br>OS:        | UIS PORTUGAL LOZ | ANO       |                                 |  |  |  |
| Reportes                                                | Estado OS:                        | En Validación                        |                |                  |                           |                  |           |                                 |  |  |  |
|                                                         | Fecha OS:                         | 19/03/2015                           |                |                  |                           |                  |           |                                 |  |  |  |
|                                                         | Matería a examinar                | : materia a examinar1                |                |                  |                           |                  |           |                                 |  |  |  |
|                                                         | Fecha inicio OS:                  | 19/03/2015                           |                |                  | Fecha<br>término 3<br>OS: | 0/04/2015        |           |                                 |  |  |  |
|                                                         | Objetivo general:                 | objetivo general                     |                |                  |                           |                  |           |                                 |  |  |  |
|                                                         |                                   | Colaborador                          | Fecha inicio   | Fecha<br>término | Horas<br>estimadas        | Rol en comisión  | Estado    | Validador TyT                   |  |  |  |
|                                                         |                                   | NADIA CHAMPION<br>GRADOS             | 19/03/2015     | 30/04/2015       | 100                       | Integrante       | En Valida | LUIS<br>PORTUGAL<br>LOZANO      |  |  |  |
|                                                         | Equipo:                           | OMAR LUNA<br>RODRIGUEZ               | 19/03/2015     | 30/04/2015       | 100                       | Supervisor       | En Valida | ción LUIS<br>PORTUGAL<br>LOZANO |  |  |  |
|                                                         |                                   | RAUL VENTOCILLA<br>MATURRANO         | 19/03/2015     | 30/04/2015       | 100                       | Integrante       | En Valida | ción PORTUGAL<br>LOZANO         |  |  |  |
|                                                         |                                   | Orig                                 | gen            |                  | Identificador             |                  |           | Es Inicial                      |  |  |  |
|                                                         | Trámite<br>documentario:          |                                      |                |                  |                           |                  |           |                                 |  |  |  |
|                                                         |                                   | FECHAS ESTIMADAS DE EJECUCION AC     |                |                  |                           |                  |           |                                 |  |  |  |
|                                                         |                                   | Etapa                                |                | Fecha Inicio     | Fecha T                   | érmino           |           |                                 |  |  |  |
|                                                         |                                   | Planificacion especific              | a: 1           | 9/03/2015        | 31/03/201                 | 15               |           |                                 |  |  |  |
|                                                         |                                   | Ejecucion:                           | 0              | 1/04/2015        | 30/04/201                 | 15               |           |                                 |  |  |  |
|                                                         |                                   | Elaboracion y aprobac<br>informe:    | ion del 0      | 1/05/2015        | 31/05/201                 | 15               |           |                                 |  |  |  |
|                                                         |                                   | Numero de oficio de<br>acreditacion: | 1              | 11               |                           | -                |           |                                 |  |  |  |
|                                                         |                                   |                                      |                |                  |                           |                  |           | Imprimir Cancelar               |  |  |  |

# 3.3. Opción "Informe de término de asignación"

3.3.1. En el menú principal, seleccione ""**Cerrar OS**", el sistema devolverá la lista de Ordenes de servicio en proceso como se muestra en la siguiente figura, donde se selecciona un registro y se activa el botón "Ver" para visualizar el detalle de la información asociada al registro seleccionado.

| MAC SICA Perú ©Contraloría General de la Republica Página 9 de 26 | MAC SICA Perú | ©Contraloría General de la Republica<br>CGR - 2015 | Página 9 de 26 |
|-------------------------------------------------------------------|---------------|----------------------------------------------------|----------------|
|-------------------------------------------------------------------|---------------|----------------------------------------------------|----------------|

| Sistema Integrado de Control Auditorías | Versión: 1.0.0    |
|-----------------------------------------|-------------------|
| Cartilla de usuario: Control de Gestión | Fecha: 17/11/2015 |
| CUCSICA-v1.0.0                          |                   |

| neral                         | Orden de Servicio                                 |                   |                     |               |                                                                |                       |
|-------------------------------|---------------------------------------------------|-------------------|---------------------|---------------|----------------------------------------------------------------|-----------------------|
| ministración de Recursos      | Unidad Orgánica:                                  |                   | 0                   | CR NORTE      |                                                                |                       |
| reas y Tiempos                | Orden de Servicio en l                            | Proceso           |                     |               |                                                                |                       |
| orme de término de<br>gnación | Atención : Las OS de ARA, I<br>siguiente listado. | NVE y AUDITORIA s | e cierran en etapas | s puntuales d | le cada uno de los módulos respectivos. Por lo tanto, dichas ( | DS ya no figuran en e |
| rrar OS                       | Tipo Programa                                     | Nro. Programa     | Número OS           | Periodo       | Entidad                                                        | Estado                |
| Mirica.                       | Ranking                                           | 201501            | 4                   | 2015          | MUNICIPALIDAD DISTRITAL DE JOSÉ LEONARDO<br>ORTIZ              | En Proceso            |
|                               | Ranking                                           | 201505            | 5                   | 2015          | MUNICIPALIDAD PROVINCIAL DE FERREÑAFE                          | En Proceso            |
|                               |                                                   |                   |                     |               |                                                                |                       |

El detalle de la información se aprecia en la siguiente Figura, donde se visualizará los detalles correspondientes y podrá dar en el botón "Imprimir"

| CIAL DE FERREÑA<br>LACIONES INTERS<br>JEBA en OS                    | IFE<br>SECTORIALES                                                                                                    | Año:<br>Encargado<br>OS:<br>prueba en O<br>Facha                                                                                                    | 2015<br>LUIS PORTUGAL LOZA                                                                                                    | ю                                                                                                    |                                                                                                    |  |  |  |
|---------------------------------------------------------------------|----------------------------------------------------------------------------------------------------|----------------------------------------------------------------------------------------------------|----------------------------------------------------------------------------------------------------|----------------------------------------------------------------------------------------------------|----------------------------------------------------------------------------------------------------|--|--|--|
| CIAL DE FERREÑA<br>LACIONES INTERS<br>JEBA en OS                    | IFE                                                                                                    | Año:<br>Encargado<br>OS:<br>prueba en O<br>Facha                                                                                                    | 2015<br>LUIS PORTUGAL LOZA<br>3                                                                                                    | NO                                                                                                    |                                                                                                    |  |  |  |
| CIAL DE FERREÑA<br>LACIONES INTERS                                  | IFE                                                                                                    | Año:<br>Encargado<br>O S:<br>prueba en O<br>Facha                                                                                                    | 2015<br>LUIS PORTUGAL LOZA                                                                                                    | NO                                                                                                    |                                                                                                    |  |  |  |
| CIAL DE FERREÑA<br>LACIONES INTERS                                  | SECTORIALES                                                                                                    | Año:<br>Encargado<br>OS:<br>prueba en O:<br>Fecha                                                                                                    | 2015<br>LUIS PORTUGAL LOZA                                                                                                    | NO                                                                                                    |                                                                                                    |  |  |  |
| CIAL DE FERREÑAI                                                    | IFE                                                                                                    | Año:<br>Encargado<br>OS:<br>prueba en O<br>Fecha                                                                                                    | 2015<br>LUIS PORTUGAL LOZA                                                                                                    | NO                                                                                                    |                                                                                                    |  |  |  |
| CIAL DE FERREÑA<br>CLACIONES INTERS                                 | SECTORIALES                                                                                                    | Año:<br>Encargado<br>OS:<br>prueba en O<br>Fecha                                                                                                    | 2015<br>LUIS PORTUGAL LOZA<br>S                                                                                                    | NO                                                                                                    |                                                                                                    |  |  |  |
| LACIONES INTERS                                                     | SECTORIALES                                                                                                    | Año:<br>Encargado<br>OS:<br>prueba en O                                                                                                    | 2015<br>LUIS PORTUGAL LOZA                                                                                                    | NO                                                                                                    |                                                                                                    |  |  |  |
| LACIONES INTERS                                                     | SECTORIALES                                                                                                    | Año:<br>Encargado<br>OS:<br>prueba en O                                                                                                    | 2015<br>LUIS PORTUGAL LOZA                                                                                                    | Ю                                                                                                    |                                                                                                    |  |  |  |
| LACIONES INTERS                                                     | SECTORIALES                                                                                                    | Encargado<br>OS:<br>prueba en O                                                                                                    | UIS PORTUGAL LOZA                                                                                                    | NO                                                                                                    |                                                                                                    |  |  |  |
| LACIONES INTERS                                                     | SECTORIALES                                                                                                    | prueba en O                                                                                                    | 3                                                                                                    |                                                                                                    |                                                                                                    |  |  |  |
| LACIONES INTERS                                                     | SECTORIALES                                                                                                    | prueba en O                                                                                                    | 3                                                                                                    |                                                                                                    |                                                                                                    |  |  |  |
| LACIONES INTERS                                                     | SECTORIALES                                                                                                    | prueba en O                                                                                                    | 3                                                                                                    |                                                                                                    |                                                                                                    |  |  |  |
| JEBA en OS                                                          |                                                                                                    | Fecha                                                                                                    |                                                                                                    |                                                                                                    |                                                                                                    |  |  |  |
| JEBA en OS                                                          |                                                                                                    | término<br>OS:                                                                                                    | 15/05/2015                                                                                                    |                                                                                                    |                                                                                                    |  |  |  |
| jetivo general: objetivo prueba 22/09 PRUEBA en OS                  |                                                                                                    |                                                                                                    |                                                                                                    |                                                                                                    |                                                                                                    |  |  |  |
| Fecha inicio                                                        | Fecha<br>término                                                                                                    | Horas<br>estimadas                                                                                                    | Rol en comisión                                                                                                    | Estado                                                                                                    | Validador TyT                                                                                                    |  |  |  |
| 01/05/2015                                                          | 15/05/2015                                                                                                    | 50                                                                                                    | Supervisor                                                                                                    | Vigent                                                                                                    | LUIS<br>PORTUGAL<br>LOZANO                                                                                                    |  |  |  |
| 01/05/2015                                                          | 11/05/2015                                                                                                    | 25                                                                                                    | Integrante                                                                                                    | Vigent                                                                                                    | e PORTUGAL<br>LOZANO                                                                                                    |  |  |  |
| Colaborador<br>GNA ALVAN<br>MORA<br>LITER LEOPOLDO<br>RDALES AÑAZCO | Colaborador         Fecha inicio           GNA ALVAN<br>MORA         01/05/2015           LITER LEOPOLDO<br>RDALES AÑAZCO         01/05/2015 | Colaborador         Fecha inicio         Fecha término           GNA ALVAN MORA         01/05/2015         15/05/2015           LITER LEOPOLDO RDALES AÑAZCO         01/05/2015         11/05/2015 | Colaborador         Fecha inicio         Fecha termino         Horas estimadas           GNA ALVAN<br>MORA         01/05/2015         15/05/2015         50           LITER LEOPOLDO<br>RDALES AÑAZCO         01/05/2015         11/05/2015         25 | Colaborador         Fecha inicio         Fecha termino         Horas estimadas         Rol en comisión           GNA ALVAN<br>MORA         01/05/2015         15/05/2015         50         Supervisor           LITER LEOPOLDO<br>RDALES AÑAZCO         01/05/2015         11/05/2015         25         Integrante | Colaborador         Fecha inicio         Fecha término         Horas estimadas         Rol en comisión         Estado           GNA ALVAN<br>MORA         01/05/2015         15/05/2015         50         Supervisor         Vigent           LITER LEOPOLDO<br>RDALES AÑAZCO         01/05/2015         11/05/2015         25         Integrante         Vigent |  |  |  |
|                                                                     | 01/05/2015                                                                                                    | 01/05/2015 15/05/2015<br>01/05/2015 11/05/2015                                                                                                    | 01/05/2015 15/05/2015 50<br>01/05/2015 11/05/2015 25                                                                                                    | 01/05/2015 15/05/2015 50 Supervisor<br>01/05/2015 11/05/2015 25 Integrante                                                                                                    | 01/05/2015 15/05/2015 50 Supervisor Vigent<br>01/05/2015 11/05/2015 25 Integrante Vigent                                                                                                    |  |  |  |

# 3.4. Opción "Reportes"

3.4.1. En el menú principal, seleccione "**Buscar OS**", el sistema devolverá una pantalla de búsqueda de OS ingresando criterios de búsqueda y recupera una lista de Ordenes de Servicio la cual podrá seleccionar y se activara el botón "Ver" para visualizar el detalle de la información asociada al registro seleccionado.

| 061(-2013 | MAC SICA Perú | ©Contraloría General de la Republica<br>CGR - 2015 | Página 10 de 26 |
|-----------|---------------|----------------------------------------------------|-----------------|
|-----------|---------------|----------------------------------------------------|-----------------|

| Sistema Integrado de Control Auditorías | Versión: 1.0.0    |
|-----------------------------------------|-------------------|
| Cartilla de usuario: Control de Gestión | Fecha: 17/11/2015 |
| CUCSICA-v1.0.0                          |                   |

| General                         | Búsqueda de Os                         | ;                |          |       |         |              |                      |            |                         |    |
|---------------------------------|----------------------------------------|------------------|----------|-------|---------|--------------|----------------------|------------|-------------------------|----|
| Administración de Recursos      | Unidad Orgánica:                       | ORC TRUJILL      | 0        |       | •       |              | Período:             | 2015 🔻     |                         |    |
| Mis Ordenes de Servicio         | Estado:                                | En Proceso       |          |       | ¥       |              | Servicio de Control: | Seleccione | . 🔻                     |    |
| Gestionar OS de Servicios       | Tipo de Programa:                      | Seleccione       | ۲        | ]     |         |              | Programa:            | Seleccione | . •                     |    |
| de Control Planificados         | Funcionario:                           | Seleccione       |          |       |         | Ŧ            |                      |            |                         |    |
| de Control No Planificadas      | Entidad:                               | Seleccione       |          |       |         |              |                      | •          |                         |    |
| Gestionar OS<br>Administrativas |                                        |                  |          |       |         |              |                      |            | Buscar Limpia           | r  |
| Validar OS                      | Resultado de la                        | Búsqueda         |          |       |         |              |                      |            |                         |    |
| Reportes                        | Tipo Programa                          | Año de ejecuciór | Número o | de OS | Periodo |              | Entidad              |            | Estado                  | ]  |
| Buscar OS<br>Buscar TyT         | Prioridad<br>Unidad 391501<br>Orgánica | 9                |          | 2015  | MUNIC   | PALIDAD PRO  | VINCIAL DE CHEPÉN    | E          | in Proceso              |    |
|                                 | Ranking 391504                         | 11               |          | 2015  | MUNICI  | PALIDAD PRO  | VINCIAL DE TRUJILLO  | E          | n Proceso               |    |
|                                 | Ranking 391503                         | 13               |          | 2015  | MUNICI  | PALIDAD DIST | TRITAL DE PACASMAYO  | E          | n Proceso               |    |
|                                 | Prioridad<br>Unidad 391505<br>Orgánica | 14               |          | 2015  | MUNIC   | PALIDAD DIS  | TRITAL DE CHAO       | E          | n Proceso               |    |
|                                 |                                        |                  |          |       |         |              | (                    | Ver Expo   | ortar resultados a Exce | el |

# El detalle de la información se apreciar en la siguiente Figura, donde se visualizará los detalles correspondientes y podrá dar en el botón "Imprimir"

|                 |                                   |                                                                                                    | -                     |                              |                        |                            |                                  |                                                    |                                   |                                       |
|-----------------|-----------------------------------|----------------------------------------------------------------------------------------------------|-----------------------|------------------------------|------------------------|----------------------------|----------------------------------|----------------------------------------------------|-----------------------------------|---------------------------------------|
| ión de Recursos | Programa:                         | 201504                                                                                                    |                       |                              |                        |                            |                                  |                                                    |                                   |                                       |
| nnos            | Unidad orgánica:                  | OCR NORTE                                                                                                    |                       |                              |                        |                            |                                  |                                                    |                                   |                                       |
| ino de          | Planificada / No<br>Planificada : | Es planificado                                                                                                    |                       |                              |                        |                            |                                  |                                                    |                                   |                                       |
|                 | Tipo programa:                    | Ranking                                                                                                    |                       |                              |                        |                            |                                  |                                                    |                                   |                                       |
|                 | Actividad:                        | Programa 20150                                                                                                    | 4                     |                              |                        |                            |                                  |                                                    |                                   |                                       |
|                 | Entidad:                          | MUNICIPALIDAD                                                                                                    | DISTRIT               | AL DE ETEN                   |                        |                            |                                  |                                                    |                                   |                                       |
|                 | Servicio de control:              | Auditoría de Cum                                                                                                    | plimiento             |                              |                        |                            |                                  |                                                    |                                   |                                       |
|                 | Número OS:                        | 3                                                                                                    |                       |                              |                        |                            | Año:                             | 2015                                               |                                   |                                       |
|                 | Tipo OS:                          | Planificación y Eje                                                                                                    | ecución d             | de Auditoría                 |                        |                            | Encargado<br>OS:                 | CELIA ISIDORA URBI                                 | NA ESTEVES                        |                                       |
|                 | Estado OS:                        | En Validación tra                                                                                                    | s modific             | ación                        |                        |                            |                                  |                                                    |                                   |                                       |
|                 | Fecha OS:                         | 17/08/2015 23:00                                                                                                    | 0:03                  |                              |                        |                            |                                  |                                                    |                                   |                                       |
|                 | Matería a examinar:               | Ejecución del Pro                                                                                                    | yecto                 |                              |                        |                            |                                  |                                                    |                                   |                                       |
|                 | Fecha inicio OS:                  | 27/04/2015                                                                                                    |                       |                              |                        |                            | Fecha<br>término<br>OS:          | 30/10/2015                                         |                                   |                                       |
|                 | Objetivo general:                 | Determinar si los<br>Eten, distrito de B                                                                                                    | recursos<br>Eten - Ch | asignados a<br>iclayo, Lamba | la ejecuci<br>ayeque", | ón de la ol<br>se ejecutar | bra "Mejoramie<br>ron conforme a | nto, Ampliación del sist<br>lo dispuesto en la non | ema de agua p<br>nativa aplicable | ootable y alcantarillad<br>e.         |
|                 |                                   | Colaborad                                                                                                    | lor                   | Fecha inici                  | io t                   | Fecha<br>érmino            | Horas<br>estimadas               | Rol en comisión                                    | Estado                            | Validador Ty                          |
|                 |                                   | JAVIER<br>GUZMAN<br>PESANTES                                                                                                    | 27/04                 | 4/2015                       | 24/08/20               | 015                        | 480                              | Integrante                                         | Vigente                           | NELSON OSCAR<br>GUEVARA<br>ALTAMIRANO |
|                 | Equipo:                           | ANTONIO<br>ODAR<br>CORNEJO                                                                                                    | 27/04                 | 4/2015                       | 24/08/20               | 015                        | 400                              | Experto                                            | Vigente                           | NELSON OSCAR<br>GUEVARA<br>ALTAMIRANO |
|                 |                                   | CARLOS<br>DIAZ<br>MALAVER                                                                                                    | 27/04                 | 4/2015                       | 24/08/2                | 015                        | 264                              | Supervisor                                         | Vigente                           | NELSON OSCAR<br>GUEVARA<br>ALTAMIRANO |
|                 |                                   | RUFINO<br>GONZALES<br>FLORES                                                                                                    | 27/04                 | 4/2015                       | 24/08/20               | 015                        | 424                              | Jefe de Comisión                                   | Vigente                           | NELSON OSCAR<br>GUEVARA<br>ALTAMIRANO |
|                 | Trámite<br>documentario:          |                                                                                                    | Orige                 | en                           |                        | 1                          | Ide                              | ntificador                                         |                                   | Es Inicial                            |
|                 |                                   | FECHAS ESTIN                                                                                                    | MADAS D               | DE EJECUCIO                  | DN AC                  | cha Inicio                 | Fecha                            | Término                                            |                                   |                                       |
|                 |                                   | Planificacion es                                                                                                    | pecifica              |                              | 27/04/20               | )15                        | 03/05/2                          | 015                                                |                                   |                                       |
|                 |                                   | Elecucion:                                                                                                    |                       |                              | 04/05/20               | 15                         | 20/08/2                          | 015                                                |                                   |                                       |
|                 |                                   | <ul> <li>A second distribution of the second second se</li></ul> |                       |                              | 0 1/ 00/ 20            |                            | 20/00/2                          |                                                    |                                   |                                       |
|                 |                                   | Elaboracion y a                                                                                                    | probacio              | on del                       | 21/08/20               | )15                        | 17/09/2                          | 015                                                |                                   |                                       |

# 4 MODULO DE AUDITORIA DE CUMPLIMIENTO

Se ingresa al módulo seleccionando el menú "Auditoría de Cumplimiento" como se muestra a continuación:

| MAC SICA Peru | ©Contraloría General de la Republica | Página 11 de 26  |
|---------------|--------------------------------------|------------------|
| MAC SICAT etu | CGR - 2015                           | r agina 11 de 20 |

| Sistema Integrado de Control Auditorías | Versión: 1.0.0    |
|-----------------------------------------|-------------------|
| Cartilla de usuario: Control de Gestión | Fecha: 17/11/2015 |
| CUCSICA-v1.0.0                          |                   |

|        | Denificentinu Promementinu |
|--------|----------------------------|
|        |                            |
| 1 Fire | Contratoria General        |
|        |                            |
|        |                            |
|        |                            |
|        |                            |
|        |                            |

0 . .

#### 4.1. Ingreso a la opción "Transversal/Seleccionar servicio de control"

4.1.1. Por defecto se ingresa a la opción "Transversal/Seleccionar Servicio de Control"

El usuario con perfil de "Control de Gestión", solo tendrá acceso a visualizar la información en modo consulta a las auditorías que corresponden a la(s) unidad(es) orgánica(s) en las que se encuentren asignados. La pantalla donde se visualizan las auditorias de cumplimiento se divide en 3 pestañas, como se muestra en la siguiente figura: La primera para los "Servicios de control en sesión", la segunda corresponde a los "Servicios de control en proceso sin OS" y la tercera "Documentos por revisar", como se muestra a continuación:

| ansversal 🗸 🖂 A1: Act | ividades Previas 👻                   | A2: Planifi    | cación y Ejec             | ución de Auc  | litoría 👻 A3: Informe y Cierre de Auditoría 👻   |                                                            |
|-----------------------|--------------------------------------|----------------|---------------------------|---------------|-------------------------------------------------|------------------------------------------------------------|
| Seleccionar Servicio  | de Control                           |                |                           |               |                                                 |                                                            |
| Servicios de contr    | ol en sesión                         | Servicios      | de control e              | n proceso sin | OS Documentos por revisar                       |                                                            |
| Acciones a realizar   | Origen del<br>servicio de<br>control | N°<br>programa | Fechas<br>Estimadas<br>AC | 05            | Entidad                                         | Materia a examinar                                         |
| Poner en sesión       | Ranking                              | 000006         | ver                       | 9/2015        | CORPORACIÓN FINANCIERA DE DESARROLLO S.A COFIDE | Servicios postales    servicios de telecomunicaciones    g |
| 🌩 Poner en sesión     | Ranking                              | 000022         | ver                       | 1/2015        | BANCO DE LA NACIÓN                              | Proteción sanitaria animal                                 |
| Poner en sesión       | Prioridad Unidad<br>Orgánica         | 000100         | ver                       | 16/2015       | MUNICIPALIDAD PROVINCIAL DE ZARUMILLA           | Infraestructura de riego                                   |
| 🔶 Poner en sesión     | Demanda<br>Imprevisible              | 051506         | ver                       | 12/2015       | BANCO AGROPECUARIO - AGROBANCO                  | Educación básica especial                                  |

4.1.2. Por defecto, siempre al ingresar, el usuario visualizará la pestaña "Servicios de control en sesión", donde se muestran todas aquellas auditorias donde se posee una OS vigente, ya sea de actividades previas, planificación y ejecución o de informe y cierre:

| insversal            |                                      |                |                           |           |                               |                                      |              |                      |                                  |    |
|----------------------|--------------------------------------|----------------|---------------------------|-----------|-------------------------------|--------------------------------------|--------------|----------------------|----------------------------------|----|
| Servicios de contro  | ol en sesión                         | servicios o    | de control e              | n proceso | sin OS Documentos por revisar |                                      |              |                      |                                  |    |
| Servicios de controi | en sesión                            |                |                           |           |                               |                                      |              |                      |                                  |    |
| Acciones a realizar  | Origen del<br>servicio de<br>control | N°<br>programa | Fechas<br>Estimadas<br>AC | OS        | Entidad                       | Materia a examinar                   | Estado       | Fecha inicio<br>(OS) | Fecha fin AV<br>estimada<br>(OS) |    |
| 🗼 Poner en sesión    | Ranking                              | 12120          | ver                       | 41/2014   | GOBIERNO REGIONAL DE LIMA     | Inocuidad agroalimentaria            | En cierre    | 01/02/2015           | 01/02/2015                       | Ĩ  |
| Poner en sesión      | Ranking                              | 12116          | ver                       | 12/2014   | GOBIERNO REGIONAL DE LIMA     | Proteción sanitaria animal    inocui | En cierre    | 01/11/2014           | 01/11/2014                       | T) |
| Poner en sesión      | Ranking                              | 12149          | ver                       | 19/2014   | GOBIERNO REGIONAL DE LIMA     | Inocuidad agroalimentaria            | En cierre    | 01/11/2014           | 01/11/2014                       |    |
| Poner en sesión      | Ranking                              | 12116          | ver                       | 18/2014   | GOBIERNO REGIONAL DE LIMA     | Inocuidad agroalimentaria            | En ejecución | 03/12/2014           | 03/12/2014                       |    |
| Poner en sesión      | Ranking                              | 12121          | ver                       | 42/2014   | GOBIERNO REGIONAL DE LIMA     | Inocuidad agroalimentaria            | En elecución | 05/02/2015           | 05/02/2015                       |    |

4.1.3. Al ingresar en la pestaña "Servicios de control en proceso sin OS", se visualizaran todas aquellos servicios de control con OS cerrada, pero que aún no se ha aprobado la siguiente OS.

| Transversa             | al                                   |                |              |                                             |                                                       |                           |                     |
|------------------------|--------------------------------------|----------------|--------------|---------------------------------------------|-------------------------------------------------------|---------------------------|---------------------|
| Servicios              | de control en ses                    | sión Se        | rvicios de c | ontrol en proceso sin OSnformes por revisar |                                                       |                           |                     |
| Servicios              | de control en p                      | proceso sin C  | )5           |                                             |                                                       |                           |                     |
| Acciones<br>a realizar | Origen del<br>servicio de<br>control | N°<br>programa | 05           | Entidad                                     | Materia a examinar                                    | Fecha cierre<br>última OS | Tipo OS cerrada     |
| 🔶 Ver                  | Ranking                              | 191501         | 1/2015       | MUNICIPALIDAD METROPOLITANA DE LIMA         | Servicios postales    servicios de telecomunicaciones | 22/10/2015                | Actividades previas |
|                        |                                      |                |              |                                             |                                                       |                           |                     |

4.1.4. La pestaña "**Documentos por Revisar**", se mostrarán todos aquellos servicios de control en los cuales el usuario tiene pendiente de revisar la matriz de desviaciones o el informe de cumplimiento.

| MAC SICA Perú | ©Contraloría General de la Republica<br>CGR - 2015 | Página 12 de 26 |
|---------------|----------------------------------------------------|-----------------|
|               |                                                    |                 |

| Sistema Integrado de Control Auditorías | Versión: 1.0.0    |
|-----------------------------------------|-------------------|
| Cartilla de usuario: Control de Gestión | Fecha: 17/11/2015 |
|                                         |                   |

| ansversal            |                                      |                |              |                                      |                                |                             |                     |
|----------------------|--------------------------------------|----------------|--------------|--------------------------------------|--------------------------------|-----------------------------|---------------------|
| Servicios de control | en sesión                            | Servicios de   | control en p | Documentos por revis                 | ar                             |                             |                     |
| Documentos por re    | visar                                |                |              |                                      |                                |                             |                     |
| Acciones a realizar  | Origen del<br>servicio de<br>control | N°<br>programa | OS           | Entidad                              | Materia a examinar             | Tipo informe                | Rol en revisión 🔺 🗸 |
| 🔹 Poner en sesión    | Ranking                              | 12116          | 18/2014      | GOBIERNO REGIONAL DE LIMA            | Inocuidad agroalimentaria      | Preinforme de observaciones | Auditor             |
| 🔹 Poner en sesión    | Ranking                              | 12120          | 41/2014      | GOBIERNO REGIONAL DE LIMA            | Inocuidad agroalimentaria      | Informe final               | Auditor             |
| Poner en sesión      | Demanda                              | 12150          | 2/2015       | DIRECCIÓN REGIONAL DE SALUD I CALLAO | Promoción del comercio interno | Preinforme de observaciones | Auditor             |

#### 4.2. Ingreso a la opción "Transversal/Buscador de Servicios de Control"

Si el usuario necesita buscar servicios de control cerrados, es decir, aquellas en que se ha finalizado la OS N° 3 (Informe y cierre de Auditoría), se debe ingresar en la opción Transversal, y seleccionar el "Buscador de Servicios de Control".

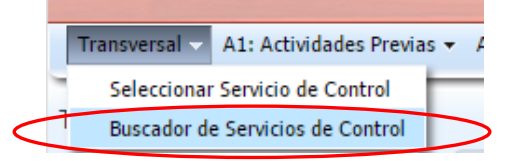

4.2.1. Buscador de servicios de control.

Luego se debe ingresar los datos del servicio de control que se desea visualizar y se presiona el botón "**Buscar**". El SICA mostrará todos los servicios que se ajusten a los criterios de búsqueda ingresados. Si se desea realizar una nueva búsqueda, el botón "Limpiar" borra todos criterios ingresados y prepara al buscador para una nueva búsqueda mediante el ingreso de nuevos criterios. Solo debe visualizar las auditorías a las cuales tiene acceso mediante el rol y cargo asignado.

4.2.2. Criterios de búsqueda de auditorías de cumplimiento en SICA

En el criterio "Estado" está establecido para recuperar las auditorias con estado Cerrada

"Cerrada", Auditoría de cumplimiento concluida.

En el criterio "Unidad Orgánica" solo se muestran aquellas unidades orgánicas en las que el usuario tiene acceso.

Una vez ingresado todos los criterios de búsqueda puede seleccionar en el botón "Buscar"

Los resultados de la búsqueda se muestran en una lista de todas las coincidencias colocadas en los criterios de búsqueda

| Filtros de búsque           | eda                               |                       |                                        |                   |                                                   |                     |          |
|-----------------------------|-----------------------------------|-----------------------|----------------------------------------|-------------------|---------------------------------------------------|---------------------|----------|
| Período de<br>Planificación | 2015                              |                       | Origen del servicio Sel                | eccione           | <ul> <li>Tipo de servicio de Seleccion</li> </ul> | e                   |          |
| Fstado                      | Cerrada                           |                       | Unidad Orgánica OC                     | R LIMA PROVINCIAS | Control                                           |                     |          |
| Nº programa                 | Contaga                           |                       | Entidad Sel                            | eccione           | T                                                 |                     |          |
| Buscar D                    | limpiar                           |                       |                                        |                   |                                                   |                     |          |
| Resultados de la            | búsqueda                          |                       |                                        |                   |                                                   | Auditorías Encontra | adas     |
| Acciones a realizar         | Unidad Orgánica                   | N° programa           | Entidad                                |                   | Materia a examinar                                | Periodo             | Es       |
| Acciones a realizar         | Unidad Orgánica<br>OCR LIMA PROVI | N° programa<br>181510 | Entidad<br>COLEGIO MILITAR LEONCIO PRA | DO                | Materia a examinar<br>materia                     | Periodo<br>2015     | Es<br>Ce |

| Sistema Integrado de Control Auditorías | Versión: 1.0.0    |
|-----------------------------------------|-------------------|
| Cartilla de usuario: Control de Gestión | Fecha: 17/11/2015 |
|                                         |                   |

#### 4.2.3. Selección de rol

Seleccionar en el hipervínculo *"Ver"* o "Poner en sesión" de un registro de auditoría para visualizar en modo lectura los detalles correspondientes.

Si el usuario tiene diferentes roles aparecerá una ventana donde se muestra todos los accesos que tiene, debe seleccionar el rol "Control de Gestión" para acceder a la información.

Significa que el Sistema prepara los campos para el ingreso de información y la realización de operaciones relacionadas con la auditoría de cumplimiento seleccionada. Para realizar esta actividad siga los siguientes pasos:

| Theros de Dusqueua                             |                                                                                                    |        |
|------------------------------------------------|----------------------------------------------------------------------------------------------------|--------|
| Período de 2015<br>Planificación               | Origen del servicio Seleccione     V     Tipo de servicio de Seleccione     de control                                                                           |        |
| Estado Cerrada                                 | Unidad Orgánica OCR LIMA PROVINCIAS                                                                                                    |        |
| N° programa                                    | Entidad Seleccione                                                                                                    |        |
| Q Buscar 🛍 Limpiar                             |                                                                                                    |        |
| esultados de la búsqueda                       | Auditorías Encor                                                                                                    | tradas |
| Acciones a realizar Unidad Orgánica Nº program | a Entidad Materia a ovaminar Perio                                                                                                    | o Es   |
| Ver OCR LIMA PROVI 181510                      | Seleccionar rol - Consulta 2015                                                                                                    | Ce     |
|                                                | Usted tiene más de un rol configurado para consultar el servicio de control<br>seleccionado. Seleccione uno de estos roles de la lista desplegable que aparece a |        |

- 4.2.4. Visualizar auditoria con acceso "Control de Gestión"
  - El acceso de solo lectura será a todas las actividades de la primera etapa de "Actividades Previas", excepto en la actividad 1.6. En la segunda etapa de "Planificación y Ejecución" solo tendrá acceso a tres actividades, que son la 2.1, 2.2 y 2.4. En la tercera etapa de "Informe y Cierre" tendrá acceso a dos actividades la 3.1 y 3.2. Las actividades no mencionadas no tendrán acceso.
  - Luego de presionar el botón "Ver" y seleccionar el rol "Control de Gestión" y seleccionar el botón "Aceptar" el SICA muestra información resumen del servicio de control, como se muestra en la siguiente pantalla.

| wance del serv           | icio   | de control                                                                                                    |
|--------------------------|--------|----------------------------------------------------------------------------------------------------|
| 🖂 Información d          | lel se | rvicio de control                                                                                                    |
| Entidad                  |        | COLEGIO MILITAR LEONCIO PRADO                                                                                                    |
| Estado                   | 4      | Cerrada Número de programa : 181510 Tipo de programa : Ranking                                                                                                    |
| Número OS                | :      | 22/2015 Tipo OS : Informe y Cierre de<br>Auditoría                                                                                                    |
| Fecha inicio (OS)        | ):     | 01/02/2015 Fecha fin (OS): 31/05/2015                                                                                                    |
| Objetivo genera          | 11     | objetivo                                                                                                    |
| Materia(s) a<br>examinar | ÷      | materia                                                                                                    |
| Porcentaje de<br>Avance  | :      | PLANETICACION : 100 %<br>ELECUCIÓN DE AUDITORÍA : 100 %<br>CIERRE DE AUDITORÍA : 100 %                                                                                                    |
| 🛩 Etapa 1: Act           | ivida  | des Previas ☑ Etapa 2: Planificación y Ejecución de Auditoría ☑ Etapa 3: Informe y Cierre de Auditoría                                                                                                    |
|                          | L.3    | 1.4       1.5       1.6       1.7       1.8         2.1       2.2       2.2       2.2       2.4       2.5       2.6       2.7       2.6       2.7       2.6       2.7       2.6       2.7       2.6       2.7       2.6       2.7       2.6       2.7       2.6       2.7       2.6       2.7       2.6       2.7       2.6       2.7       2.6       2.7       2.6       2.7       2.6       2.7       2.6       2.7       2.6       2.7       2.6       2.7       2.6       2.7       2.6       2.7       2.6       2.7       2.6       2.7       2.6       2.7       2.6       2.7       2.6       2.7       2.6       2.7       2.6       2.7       2.6       2.7       2.6       2.7       2.6       2.7       2.6       2.7       2.6       2.7       2.6       2.7       2.6       2.7       2.6       2.7       2.6       2.7       2.6       2.7       2.6       2.7       2.6       2.7       2.6       2.7       2.6       2.7       2.6       2.7       2.6       2.7       2.6       2.7       2.6       2.7       2.6       2.7       2.6       2.7       2.6       2.7       2 |

En la ilustración anterior, se muestran las etapas del servicio de control y sus respectivas actividades. Cada actividad va acompañada de la imagen de un candado que representa el estado corriente o actual de la actividad. La tabla adjunta detalla el significado de cada ícono:

| MAC SICA Perú | ©Contraloría General de la Republica<br>CGR - 2015 | Página 14 de 26 |
|---------------|----------------------------------------------------|-----------------|
|               |                                                    |                 |

| Sistema Integrado de Control Auditorías | Versión: 1.0.0    |
|-----------------------------------------|-------------------|
| Cartilla de usuario: Control de Gestión | Fecha: 17/11/2015 |
|                                         |                   |

| Tipo de ícono | Detalle                                                   |
|---------------|-----------------------------------------------------------|
| 0             | Indica que la actividad no se ha iniciado, No tendrá      |
|               | acceso                                                    |
| 0             | Indica que la actividad fue iniciada, solo tinen acceso a |
|               | las actividades 1.8, 2.4, 3.1 y 3.2                       |
| 0             | Indica que la actividad se encuentra cerrada              |
|               | (Aprobada), Tiene acceso a las atividades indicadas       |

# 4.3. Etapa 1: "Actividades previas"

Esta etapa comprende el registro de las actividades y actos preparatorios previos a la ejecución del servicio de control en campo. El objetivo de esta etapa es que la comisión auditora tome conocimiento de la carpeta de servicio de control elaborada por la Unidad de Planeamiento Operativo. Una vez internalizado el contenido de la carpeta por la comisión auditora, se produce el cierre de esta etapa con la actividad **1.8** "Reunión de Validación del Plan de Auditoría", entre el ADC y la comisión auditora, en la cual esta última recibe explicación y retroalimentación por el ADC sobre los hechos más relevantes relacionados al servicio de control a ejecutar.

| ٦ | Transversal 🔻 | A1: Actividades Previas – | A2: Planificación y Ejecución de |
|---|---------------|---------------------------|----------------------------------|
| - |               | 1.1 Solicitud anteceden   | tes iniciales                    |
| T | ransversal    | 1.2 Carpeta de servicio   |                                  |
|   | Servicios     | 1.3 Objetivos de la revi  | sión y materia a examinar        |
|   | Servicios d   | 1.4 Normativa general     |                                  |
|   |               | 1.5 Comisión de audito    | ría                              |
|   |               | 1.6 Procedimientos mín    | imos                             |
|   | Acciones a r  | 1.7 Plazos de entrega p   | lanificados                      |
|   | Poner en      | 1.8 Reunión de validaci   | ón del plan de auditoría inicial |

#### 4.3.1. Actividad "1.1. Solicitud de antecedentes iniciales"

En esta actividad se podrá consultar la descripción de los documentos entregados por los Auditores Analistas Clientes – ADC a la comisión auditora, cabe indicar que no podrán descargar los archivos relacionados con los documentos.

| .1 Solicitud de ant    | tecedentes iniciales (2                                             |   |
|------------------------|---------------------------------------------------------------------|---|
| 🕑 Detalle de la solici | tud enviada a la entidad                                            |   |
| Número de oficio:      |                                                                     |   |
| Fecha:                 |                                                                     |   |
| Fecha de respuesta:    |                                                                     |   |
| Información            | Organigrama de la Entidad                                           |   |
| solicitada 🗌           | MOF, ROF y TUPA                                                     |   |
|                        | PIA y PIM                                                           |   |
|                        | Manuales de Procedimiento                                           |   |
|                        | ] Plan estratégico y Plan Operativo                                 |   |
|                        | Relación de funcionarios relacionados con la(s) materia(s) examinar |   |
|                        | Memona anual de la entidad                                          |   |
| Otros                  |                                                                     | ٦ |
| antecedentes:          |                                                                     |   |
|                        |                                                                     |   |
|                        |                                                                     |   |
|                        |                                                                     |   |
|                        |                                                                     | 1 |
|                        | Guardar                                                             |   |

| MAC SICA Perú | ©Contraloría General de la Republica<br>CGR - 2015 | Página 15 de 26 |
|---------------|----------------------------------------------------|-----------------|
|               |                                                    |                 |

| Sistema Integrado de Control Auditorías | Versión: 1.0.0    |
|-----------------------------------------|-------------------|
| Cartilla de usuario: Control de Gestión | Fecha: 17/11/2015 |
|                                         |                   |

# 4.3.2. Actividad "1.2 Carpeta de servicios de control"

Esta información es provista por la Unidad de Planeamiento Operativo (UPO), con el objeto de entregar a la comisión auditora la información histórica y relevante de la entidad. La entrega de la carpeta de servicio de control, debe proporcionar una primera aproximación respecto de la situación en que se encuentra la Entidad, sirviendo como antecedentes al momento de definir el plan de auditoría definitivo en la actividad 2.4.

Esta actividad contiene tanto la información incorporada en el módulo UPO como la registrada en la actividad 1.1, es sólo de lectura y se visualiza de la siguiente manera:

| Separar         Acciones       Visión         Ningún dato disponible.         Informes de auditorías anteriores de la CGR         Separar         Acciones       Nº Informe         Año de emisión         Ningún dato disponible.                                                                                                    | -              |                  |               |                          |                           |                                                   |             |
|----------------------------------------------------------------------------------------------------|----------------|------------------|---------------|--------------------------|---------------------------|---------------------------------------------------|-------------|
| Acciones       Visión       Misión         Ningún dato disponible.       Informes de auditorías anteriores de la CGR         Image: Separar       Acciones       Nº Informe         Acciones       Nº Informe       Año de emisión         Ningún dato disponible.       Ningún dato disponible.       Informe                                                                                                    |                |                  |               |                          |                           |                                                   |             |
| Actories     Vision       Ningún dato disponible.         Informes de auditorías anteriores de la CGR         Separar   Año de emisión Ningún dato disponible.                                                                                                    | ián            |                  |               |                          | M                         | tatéa                                             |             |
| ✓ Informes de auditorías anteriores de la CGR                                                                                                    | ion<br>onible. |                  |               |                          | M                         | ISION                                             |             |
| ⊻ Informes de auditorías anteriores de la CGR<br>Separar<br>Acciones Nº Informe Año de emisión<br>Ningún dato disponible.                                                                                                    |                |                  |               |                          |                           |                                                   |             |
| <ul> <li>✓ Informes de auditorías anteriores de la CGR</li> <li>☑ Separar</li> <li>Acciones</li> <li>№ Informe</li> <li>Año de emisión</li> <li>Ningún dato disponible.</li> </ul>                                                                                                    |                |                  |               |                          |                           |                                                   |             |
| Acciones Nº Informe Año de emisión                                                                                                    | a auditor      | ías anteriores d | a la CCP      |                          |                           |                                                   |             |
| Acciones Nº Informe Año de emisión<br>Ningún dato disponible.                                                                                                    | dualtor        | as antenores a   |               |                          |                           |                                                   |             |
| Ningún dato disponible.                                                                                                    |                | Nº Inform        | e             |                          |                           | Año de emisión                                    | Fed         |
|                                                                                                    |                |                  |               |                          |                           |                                                   |             |
| ⊻ Procedimientos administrativos                                                                                                    | ntos adm       | inistrativos     |               |                          |                           |                                                   |             |
| Separar                                                                                                    |                |                  |               |                          |                           |                                                   |             |
| R© Expediente recepción de resolución de Fella de resolución de resolución de resoluc |                |                  | N° Expediente | Fecha de<br>recepción de | Fecha de<br>resolución de | nulla ann an airt al ann adireiteath ann aireadan |             |
| Acciones INº Informe PAS Informe la sanción Falla que genero el proc                                                                                                    |                | 10.7-6           | DAC           | Intorme                  | lia cancion               |                                                   | Character 1 |

#### 4.3.3. Actividad "1.3 Objetivo de la revisión y materia a auditar"

Esta actividad se refiere al registro de la información entregada por Planeamiento: Objetivo General, fechas de inicio y fin del alcance de la auditoría, el monto auditado, monto examinado, objetivos específicos y su relación con la(s) materia(s) a examinar, alcance del servicio de control y el origen del mismo. En el caso de las auditorías planificadas el SICA por defecto muestra el objetivo general, el alcance del servicio de control y la(s) materia(s) a examinar cargadas en el módulo de Planeamiento y en el caso de las No planificadas se cargará por defecto solo el objetivo general.

| CGR - 2015 |
|------------|
|------------|

| Sistema Integrado de Control Auditorías | Versión: 1.0.0    |
|-----------------------------------------|-------------------|
| Cartilla de usuario: Control de Gestión | Fecha: 17/11/2015 |
|                                         |                   |

| 2 Objetivo general de la auditoría                                                                                                    |
|----------------------------------------------------------------------------------------------------|
| * Objetivo general                                                                                                    |
| DETERMINAR SI EL PROCESO DE SELECCIÓN; ASÍ COMO, LA CONTRATACIÓN Y EJECUCIÓN CONTRACTUAL MATERIA DE LICITACIÓN PÚBLICA Nº 0020-2012-ABAC SE CIEÑERON<br>ESTRICTAMENTE A LA LEY DE CONTRATACIONES DEL ESTADO Y SU REGLAMENTO.                                                                                                    |
| * Origen del servicio de control                                                                                                    |
| La auditoría de cumplimiento al proceso de selección y ejecución contractual a la Licitación Pública n.º 020-2012-ABAC ¿Adquisición de maquinaria y equipos¿, corresponde a un servicio<br>de control programado en el Plan Anual de Control 2015, aprobado mediante Resolución de Contraloría n.º 440-2014-CG de 27 de diciembre de 2014, registrado en el Sistema de Control<br>Gubernamental con el código n.º 202622015004 |
| Alcance del servicio de control:                                                                                                    |
| Desde: 31/01/2015                                                                                                    |
| Hasta: 13/05/2015                                                                                                    |
| Monto Auditado:                                                                                                    |
| Monto Examinado:                                                                                                    |
| Guarda                                                                                                    |
| Objetivo(s) específico(s)                                                                                                    |
|                                                                                                    |
| Agregar joseparar                                                                                                    |
| Acciones N° Detalle                                                                                                    |
| 1 Establecer que se haya dado cumplimiento a los términos, cláusulas y condiciones del contrato suscrito; en concordancia con la normativa de contrataciones del Estar                                                                                                    |

| Ficha de auditoría                                                                                                    |                                                                                 |                          |                                                                 |   |
|----------------------------------------------------------------------------------------------------|---------------------------------------------------------------------------------|--------------------------|-----------------------------------------------------------------|---|
| Nº programa:                                                                                                    | 041501                                                                          | Origen del servicio de   | Ranking                                                         |   |
| Tipo de servicio de<br>control:                                                                                                    | Auditoria de Cumplimiento                                                       | Unidad orgánica:         | AUDITORÍA ESPECIALIZADA                                         |   |
| Entidad auditada:                                                                                                    | MINISTERIO DE LA MUJER Y POBLACIONES VULNERABLES - MIMP                         |                          |                                                                 |   |
| Objetivo general de                                                                                                    | e la auditoría                                                                  |                          |                                                                 |   |
| Objetivo general                                                                                                    |                                                                                 |                          |                                                                 |   |
| eterminar si los proce<br>conomía, eficiencia y f                                                                                                    | sos de contrataciones de bienes y su distribución a poblacione<br>ransparencia. | s vulnerables se han rea | alizado de acuerdo a la normativa legal y bajo los criterios de | e |
|                                                                                                    |                                                                                 |                          |                                                                 |   |
|                                                                                                    |                                                                                 |                          |                                                                 |   |
|                                                                                                    |                                                                                 |                          |                                                                 |   |
| Origen del servicio de                                                                                                    | control                                                                         |                          |                                                                 |   |
| Origen del servicio de                                                                                                    | control<br>ón                                                                   |                          |                                                                 |   |
| <sup>•</sup> Origen del servicio de<br>Solicitud de alta direcci                                                                                                    | control                                                                         |                          |                                                                 |   |
| Origen del servicio de<br>iolicitud de alta direcci                                                                                                    | control                                                                         |                          |                                                                 |   |
| Origen del servicio de<br>iolicitud de alta direcci<br>ilcance del servicio de i                                                                                        | control<br>control:                                                             |                          |                                                                 |   |
| Origen del servicio de<br>iolicitud de alta direcci<br>ilcance del servicio de<br>ileance 10101/2013                                                                    | control<br>control:                                                             |                          |                                                                 |   |
| <sup>6</sup> Origen del servicio de<br>Solicitud de alta direcci<br>Alcance del servicio de «<br>Desde: 01/01/2013<br>Hasta: 31/12/2014                                 | control<br>control:                                                             |                          |                                                                 |   |
| * Origen del servicio de<br>Solicitud de alta direcci<br>Alcance del servicio de<br>Sesde: 01/01/2013<br>Hasta: 31/12/2014<br>Monto Auditado: S/.                       | control<br>control:<br>5663700                                                  |                          |                                                                 |   |
| * Origen del servicio de<br>Solicitud de alta direcci<br>Alcance del servicio de<br>Desde: 01/01/2013<br>Hasta: 31/12/2014<br>Monto Auditado: S/,<br>Monto Examinado: S | control<br>control:<br>5663700<br>/. 5663700                                    |                          |                                                                 |   |

| Agregar                                    |       | Separar                                                                                                    |            |                                                             |                                |                                                   |                     |                                                            |
|--------------------------------------------|-------|----------------------------------------------------------------------------------------------------|------------|-------------------------------------------------------------|--------------------------------|---------------------------------------------------|---------------------|------------------------------------------------------------|
| Acciones                                   | N°    | Detalle                                                                                                    |            |                                                             |                                |                                                   |                     |                                                            |
| 16                                         | 1     | Determinar si los procesos de                                                                                                    | contrata   | tión de pañales en                                          | n el periodo a examinar, se ef | ectuaron con sujeción a las no                    | ormas que rigen la  | is contrataciones del                                      |
| 1                                          | 2     | Determinar si se cumplieron la                                                                                                    | as condici | ones contractuales                                          | s establecidas para la compr   | a de pañales en cuanto a conc                     | diciones y plazos d | le entrega.                                                |
|                                            | 3     | Determinar si los pañales adq                                                                                                    | uiridos fu | eron distribuidos a                                         | a los beneficiarios finales en | su debida oportunidad y canti                     | idad adecuada.      |                                                            |
|                                            |       |                                                                                                    |            |                                                             |                                |                                                   |                     |                                                            |
|                                            |       |                                                                                                    |            |                                                             |                                |                                                   |                     |                                                            |
| Objetivos d                                | le la | revisión y materia a examin                                                                                                    | nar        |                                                             |                                |                                                   |                     |                                                            |
| O <b>bjetivos o</b><br>Agregar             | le la | revisión y materia a examir<br>'er estructura de negocio                                                                                            | nar        | Separar                                                     |                                |                                                   |                     |                                                            |
| O <b>bjetivos d</b><br>Agregar<br>Acciones | le la | revisión y materia a examin<br>er estructura de negocio                                                                                             | nar        | Separar Macroproceso                                        |                                | Proceso                                           |                     | Materia a examinar                                         |
| Dbjetivos o<br>Agregar<br>Acciones         | le la | revisión y materia a examin<br>ler estructura de negocio<br>Objetivo específico<br>Determinar si los procesos de                                    | nar        | Separar<br>Macroproceso<br>PROTECCIÓN SOC                   | CIAL                           | Proceso<br>ASISTENCIA SOCIAL                      |                     | Materia a examinar<br>PROTECCIÓN DE PI                     |
| Dbjetivos o<br>Agregar<br>Acciones         | le la | revisión y materia a examin<br>'er estructura de negocio<br>' Objetivo especifico<br>Determinar si los procesos de<br>Determinar si se cumplieron l | e cont     | Separar<br>Macroproceso<br>PROTECCIÓN SOC<br>PROTECCIÓN SOC | CIAL                           | Proceso<br>ASISTENCIA SOCIAL<br>ASISTENCIA SOCIAL |                     | Materia a examinar<br>PROTECCIÓN DE PC<br>PROTECCIÓN DE PC |

Para ver el detalle de cada objetivo y materia a examinar, presione el icono

| MAC SICA Perú | ©Contraloría General de la Republica | Página 17 de 26 |
|---------------|--------------------------------------|-----------------|
| MAC SICAT EIG | CGR - 2015                           | Tagina Tr de 20 |

| Sistema Integrado de Control Auditorías | Versión: 1.0.0    |
|-----------------------------------------|-------------------|
| Cartilla de usuario: Control de Gestión | Fecha: 17/11/2015 |
|                                         |                   |

| Detalle del objetivo    | específico y materia a examinar.                                                                                                    |
|-------------------------|----------------------------------------------------------------------------------------------------|
| Objetivo<br>específico: | Determinar si los procesos de contratación de pañales en el<br>periodo a examinar, se efectuaron con sujeción a las<br>normas que rigen las contrataciones del Estado y si fueron<br>necesarios para el cumplimiento de los objetivos<br>institucionales. |
| Nombre<br>macroproceso: | PROTECCIÓN SOCIAL                                                                                                    |
| Nombre proceso:         | ASISTENCIA SOCIAL                                                                                                    |
| Nombre materia:         | PROTECCIÓN DE POBLACIONES EN RIESGO                                                                                                    |
| Descripción:            | Comprende las acciones orientadas a proteger a<br>poblaciones en riesgo, principalmente niños, adolescentes,<br>mujeres gestantes, ancianos, comunidades campesinas y<br>nativas, en situación vulnerable.                                                |
| Origen:                 | Planeamiento                                                                                                    |
| Estado:                 | Activo                                                                                                    |
| Fecha de ingreso:       | 10/02/2015                                                                                                    |
|                         | Cerrar                                                                                                    |

# 4.3.4. Actividad "1.4. Normativa general"

Esta actividad es de responsabilidad del ADC. El objetivo es identificar y registrar la normativa aplicable a la entidad y a las materia(s) a examinar; la misma que será utilizada posteriormente en la actividad 2.6 "Ejecución del plan de auditoría definitivo".

Es preciso señalar que la "Normativa aplicable a la entidad y a las materia(s) a examinar", se refiere a aquella que aplica a las funciones que debe cumplir la Entidad auditada y que la "Normativa que regula la ejecución de la auditoría de cumplimiento", se relaciona con la normativa propia de La Contraloría y el Sistema Nacional de Control, la cual norma el accionar de las comisiones auditoras.

|            | a general                                                                                  |                                                                                                    |                                                        |                                                                                                    | 0                                                                                                    |
|------------|--------------------------------------------------------------------------------------------|----------------------------------------------------------------------------------------------------|--------------------------------------------------------|----------------------------------------------------------------------------------------------------|----------------------------------------------------------------------------------------------------|
| Normativa  | aplicable a la e                                                                           | entidad y materia                                                                                                    | a examina                                              | r                                                                                                    |                                                                                                    |
| Agregar no | ormativa 🚺                                                                                 | Separar                                                                                                    | r                                                      |                                                                                                    |                                                                                                    |
| cciones    | Tipo                                                                                       | Número                                                                                                    | Año                                                    | No Entidad emisora Macroproceso ase                                                                                                    | xiado                                                                                                    |
| 1 / 1      | Ley                                                                                        | 1017                                                                                                    | 2008                                                   | SISTEMA NACION                                                                                                    | AL DE ABASTECIMIENTO                                                                                                    |
|            |                                                                                            |                                                                                                    |                                                        |                                                                                                    |                                                                                                    |
| Normativa  | que regula la a                                                                            | auditoría de cumpl                                                                                                    | imiento                                                |                                                                                                    |                                                                                                    |
| Normativa  | <b>que regula la a</b><br>Separar<br>Tipo                                                  | auditoría de cumpl                                                                                                    | imiento<br>Año                                         | Descripción                                                                                                    | Entidad Emisora                                                                                                    |
| Normativa  | <b>que regula la a</b><br>Separar<br>Tipo<br>Ley                                           | auditoría de cumpl                                                                                                    | imiento<br>Año<br>2002                                 | Descripción<br>Ley Orgánica del Sistema Nacional de Control y la Contraloría General de la República                                                                                                    | Entidad Emisora<br>Presidencia del Consejo de Ministros                                                                                                    |
| Normativa  | que regula la a<br>Separar<br>Tipo<br>Ley<br>Ley                                           | Número<br>27785<br>28716                                                                                                   | imiento<br>Año<br>2002<br>2006                         | Descripción<br>Ley Orgánica del Sistema Nacional de Control y la Contraloría General de la República<br>Ley del Control Interno de las Entidades del Estado                                                                                                    | Entidad Emisora<br>Presidencia del Consejo de Ministros<br>Presidencia del Consejo de Ministros                                                                                |
| Normativa  | que regula la a<br>Separar<br>Tipo<br>Ley<br>Ley<br>Resolucion                             | Número<br>27785<br>28716<br>273-2014-CG                                                                                    | imiento<br>2002<br>2006<br>2014                        | Descripción<br>Ley Orgánica del Sistema Nacional de Control y la Contraloría General de la República<br>Ley del Control Interno de las Entidades del Estado<br>Normas Generales de Control Gubernamental                                                                                  | Entidad Emisora<br>Presidencia del Consejo de Ministros<br>Presidencia del Consejo de Ministros<br>Contraloría General de la República                                         |
| Normativa  | que regula la a<br>Separar<br>Tipo<br>Ley<br>Ley<br>Resolucion<br>Resolucion               | Número<br>27785<br>28716<br>273-2014-CG<br>007-2014-CG                                                                     | imiento<br>2002<br>2006<br>2014<br>2014                | Descripción<br>Ley Orgánica del Sistema Nacional de Control y la Contraloría General de la República<br>Ley del Control Interno de las Entidades del Estado<br>Normas Generales de Control Gubernamental<br>Directiva de Auditoría de Cumplimiento                                        | Entidad Emisora<br>Intesidencia del Consejo de Ministros<br>Presidencia del Consejo de Ministros<br>Contraloria General de la República<br>Contraloria General de la República |
| Normativa  | que regula la a<br>Separar<br>Tipo<br>Ley<br>Ley<br>Resolucion<br>Resolucion<br>Resolucion | Número           27785         28716           277-2014-CG         007-2014-CG.           473-2014-CG         072-2014-CG. | imiento<br>Año<br>2002<br>2006<br>2014<br>2014<br>2014 | Descripción<br>Ley Orgánica del Sistema Nacional de Control y la Contraloría General de la República<br>Ley del Control Interno de las Entidades del Estado<br>Normas Generales de Control Gubernamental<br>Directiva de Auditoría de Cumplimiento<br>Manual de Auditoría de Cumplimiento | Entidad Emisora<br>Presidencia del Consejo de Ministros<br>Presidencia del Consejo de Ministros<br>Contraloría General de la República<br>Contraloría General de la República  |

Para ver el detalle de cada registro, presione el icono

| MAC SICA Perú | ©Contraloría General de la Republica<br>CGR - 2015 | Página 18 de 26 |
|---------------|----------------------------------------------------|-----------------|
|               |                                                    | 1               |

| Sistema Integrado de Control Auditorías | Versión: 1.0.0    |
|-----------------------------------------|-------------------|
| Cartilla de usuario: Control de Gestión | Fecha: 17/11/2015 |
| CUCSICA-v1.0.0                          |                   |

#### Ver detalle de normativa

| Tipo                  | Decreto                           |        |
|-----------------------|-----------------------------------|--------|
| Nombre                | Ley de Contrataciones del Estado  |        |
| Entidad emisora       | CONGRESO DE LA REPÚBLICA DEL PERÚ | j      |
| Macroproceso asociado | SIN REGISTRO                      |        |
| Fecha inicio vigencia | 01/01/2009                        |        |
| _                     |                                   |        |
|                       |                                   | Cerrar |

#### 4.3.5. Actividad "1.5. Comisión auditora"

Esta actividad recoge la información ingresada para el servicio de control desde el módulo Administración de Recursos del SICA.

Cabe señalar, que a medida que se vayan creando o modificando las diferentes órdenes de servicio, esta actividad se actualizará automáticamente, y se podrá visualizar los integrantes de la comisión auditora que participaron en todas las etapas de la auditoría, tanto en las OS de actividades previas, planificación y ejecución e informe y cierre.

| <ul> <li>Integrantes</li> </ul> | s de la comisión audito     | ra                | Total                     | le horas estimada          | s en programación         | : 200 / Total de ho   | ras estimadas en el de              | sarrollo de la auditoría             |
|---------------------------------|-----------------------------|-------------------|---------------------------|----------------------------|---------------------------|-----------------------|-------------------------------------|--------------------------------------|
|                                 | 🚰 Separar                   |                   |                           |                            |                           |                       |                                     |                                      |
|                                 |                             | 1                 |                           |                            | -                         | 1                     |                                     | la state of the state of the         |
| /er OS                          | Tipo                        | Nombre            | Apellido paterno          | Apellido materno           | Cargo                     | Horas estimadas       | Fecha inicio estimada               | Fecha término estimada               |
| er OS<br>/2015                  | Tipo<br>Actividades previas | Nombre<br>RICARDO | Apellido paterno<br>ZERPA | Apellido materno<br>CHAICO | Cargo<br>Jefe de Comisión | Horas estimadas<br>20 | Fecha inicio estimada<br>02/01/2015 | Fecha termino estimada<br>09/01/2015 |

#### 4.3.6. Actividad "1.7. Plazos de entrega planificados"

En esta actividad, el ADC debe registrar obligatoriamente las fechas estimadas (planificadas) en las cuales comisión auditora deberá entregar el informe de auditoría, a las distintas instancias de revisión (supervisor y Gerente, Gerente Sectorial/OCR).

La información ingresada es exclusivamente para establecer los plazos planificados y la comisión auditora pueda organizar de mejor manera el tiempo de ejecución de las auditorías y tiempos de revisión de los documentos; así como ayudar a la administración de los recursos de próximas auditorías planificadas.

| ✓ Plazos de entrega |                      |                              |                                   |                     |              |                              |  |
|---------------------|----------------------|------------------------------|-----------------------------------|---------------------|--------------|------------------------------|--|
| Agregar             | 🛐 📑 🛃 Separar        |                              |                                   |                     |              |                              |  |
| cciones             | Tipo de documento    | Fecha de envío al supervisor | Fecha de envío al<br>gerente/jefe | Fecha de aprobación | Genera Flujo | Rol que finaliza el<br>flujo |  |
| 1 🥖 🞁               | Informe de auditoría | 03/08/2015                   | 05/08/2015                        | 10/08/2015          | Si           | Si                           |  |
|                     | Otros                | 21/04/2015                   | 23/04/2015                        | 27/04/2015          |              |                              |  |

| Agregar plazo     |                                             |
|-------------------|---------------------------------------------|
| Tipo de documento | Seleccione<br>Informe de auditoría<br>Otros |
|                   |                                             |

| MAC SICA Perú ©Contraloría General de la Republica<br>CGR - 2015 | Página 19 de 26 |
|------------------------------------------------------------------|-----------------|
|------------------------------------------------------------------|-----------------|

| Sistema Integrado de Control Auditorías | Versión: 1.0.0    |
|-----------------------------------------|-------------------|
| Cartilla de usuario: Control de Gestión | Fecha: 17/11/2015 |
|                                         |                   |

| Agregar plazo                  |                         |
|--------------------------------|-------------------------|
| Tipo de documento              | Informe de auditoría 🗸  |
| Genera flujo de revisión       | Si 🗸                    |
| Rol que finaliza el flujo      | Gerente Sectorial / OCR |
| Fecha de envío al supervisor   | 20                      |
| Fecha de envío al gerente/jefe | 20                      |
| Fecha de aprobación            | 20                      |
|                                | Guardar Cancelar        |

# 4.3.7. Actividad "1.8. Reunión de validación plan de auditoría inicial".

En esta actividad se debe documentar la reunión de coordinación, en donde deben asistir obligatoriamente todos los integrantes de la comisión auditora, incluyendo el Supervisor, el ADC y el Gerente de la unidad orgánica/ Jefe ORC.

El objetivo de la reunión, es dar a conocer al equipo de trabajo el plan de auditoría inicial. En esta instancia, existe la posibilidad de complementar o modificar los objetivos (generales y específicos) o el programa de procedimientos mínimos, según la opinión de los integrantes de la comisión auditora.

Al término de la misma, el ADC debe registrar en la sección "*Antecedentes Generales*", la fecha y lugar donde tuvo lugar la reunión y un comentario general de la reunión, con los temas relevantes tratados y otras observaciones que se estimen convenientes y presionar el botón "*Guardar*".

| 1.8 | Reunión (  | le validación del plan de auditoría inicial                                                                                                    | 0       |
|-----|------------|----------------------------------------------------------------------------------------------------|---------|
| ~   | Anteceden  | tes generales                                                                                                    |         |
|     | * Fecha    | 1/9/2015                                                                                                    |         |
|     | * Lugar    | Sala de reuniones de la Gerencia ORC Lima Provincias.                                                                                                    |         |
|     | Comentario | Siendo las 10:15 horas, se realizó la reunión de trabajo para la aprobación del Plan de Auditoría inicial, con la participación de la comisión auditora representado<br>por Martin Márquez (U16354) – Supervisor y Christian Zorrilla (U17284) – Jefe de Comisión, el Gestor UPO Omar Luna y el Gerente de ORC Lima Provincias -<br>Victor Sanchez. |         |
|     |            |                                                                                                    | Guardar |

En la sección "Asistentes a la reunión", cuando se presione el botón "Guardar", aparecerán por defecto aquellos colaboradores que fueron registrados en la OS de actividades previas, después que se guarden los antecedentes generales; luego el ADC debe registrar la asistencia o inasistencia de los citados, según sea el caso con su correspondiente observación o justificación.

| 🗹 Asistentes a la Reunión     |        |                  |                  |                  |            |            |
|-------------------------------|--------|------------------|------------------|------------------|------------|------------|
| Agregar Notificar 🐼 🚮 Separar |        |                  |                  |                  |            |            |
| Acciones                      | Nombre | Apellido paterno | Apellido materno | Cargo            | Asistencia | Comentario |
| 1 🖌                           | DENIS  | CARLIN           | VEGA             | Jefe de Comisión | SI         |            |
| 1                             | GILMER | CHALLCO          | MAMANI           | Integrante       | SI         |            |
| / 1                           | ANGEL  | CARRETERO        | DIOSES           | Supervisor       | SI         |            |
|                               |        |                  |                  |                  |            |            |
|                               |        |                  |                  |                  |            |            |
|                               |        |                  |                  |                  |            |            |
|                               |        |                  |                  |                  |            |            |
| 4                             |        |                  |                  |                  |            |            |
|                               |        |                  |                  |                  |            |            |

Es responsabilidad del Gerente de la unidad orgánica/ Jefe ORC aprobar el plan de auditoría inicial, sin embargo se requiere la validación del UPO en primera instancia; cabe señalar que tanto el Supervisor como el Gerente de la

| Sistema Integrado de Control Auditorías | Versión: 1.0.0    |
|-----------------------------------------|-------------------|
| Cartilla de usuario: Control de Gestión | Fecha: 17/11/2015 |
| CUCSICA-v1.0.0                          |                   |

unidad orgánica / Jefe ORC podrán enviar el plan de Auditoría inicial a validación del UPO.

| <ul> <li>Flujo de revisiones</li> </ul> |                     |                      |                |                                             |
|-----------------------------------------|---------------------|----------------------|----------------|---------------------------------------------|
| Estado CERRADO                          |                     |                      |                |                                             |
| Estado Gerente FIRMADO                  |                     |                      |                |                                             |
| Estado UPO FIRMADO                      |                     |                      |                |                                             |
| Notificar a UPO 🙀 🛄 separar             |                     |                      |                |                                             |
| Accionee Acción                         | Fecha acción        | Nombre de usuario    | Rol            | Observación                                 |
| Notificacion UPO                        | 20/11/2014 12:33:39 | LUIS PORTUGAL LOZANO | Gerente / Jefe | Favor validar el plan de auditoría inicial. |
| Firmado por UPO                         | 20/11/2014 14:38:47 | LUIS PORTUGAL LOZANO | UPO            | Aprobado                                    |
|                                         |                     | LUIS DODTUGAL LOTANO | Caranta / Jafa |                                             |

El SICA valida que el flujo de revisión del plan de auditoría inicial no inicie si previamente no se registraron los objetivos generales y específicos, si no existe al menos una materia a examinar, si todas la(s) materia(s) a examinar no fueron relacionadas con algún objetivo específico y si no se presionó el botón *"Crear programa"* a todas las materias a examinar de la actividad 1.6.

#### 4.4. Etapa 2: "Planificación y ejecución de auditoría"

Esta etapa agrupa todas las actividades que permiten a la comisión auditora, ejecutar la auditoría en campo, además, ayuda a conocer en forma integral la Entidad a auditar para comenzar la ejecución del servicio de control.

En resumen, esta etapa se compone de las siguientes actividades:

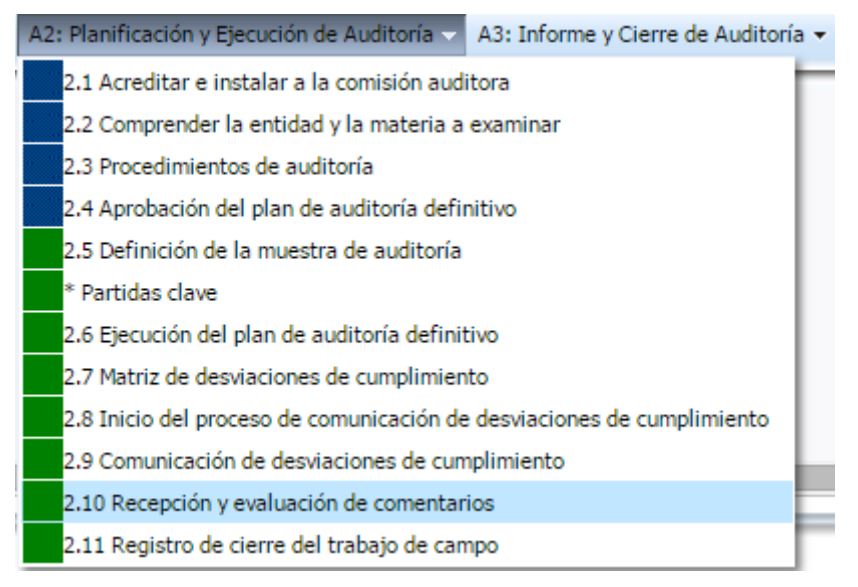

#### 4.4.1. Actividad "2.1. Acreditar e instalar la comisión auditora"

Al igual que la actividad 1.8, en esta actividad se debe documentar la reunión (presentación) entre la comisión de auditoría y el titular de la Entidad o el funcionario de mayor nivel designado por este. También se deberá registrar en la sección *"Antecedentes generales"* la fecha, el lugar, así como una descripción de los temas tratados.

| MAC SICA Perú | ©Contraloría General de la Republica<br>CGR - 2015 | Página 21 de 26 |
|---------------|----------------------------------------------------|-----------------|
|               |                                                    |                 |

| Sistema Integrado de Control Auditorías | Versión: 1.0.0    |
|-----------------------------------------|-------------------|
| Cartilla de usuario: Control de Gestión | Fecha: 17/11/2015 |
|                                         |                   |

En la sección "Asistentes a la reunión", aparecerán por defecto aquellos colaboradores que fueron registrados en la OS de planificación y ejecución, después que se presione el botón "Guardar" de los antecedentes generales; luego el supervisor o jefe de comisión debe registrar la asistencia o inasistencia de los integrantes de la comisión y los representantes de la Entidad, según sea el caso, con su correspondiente observación o justificación.

| ⊻ A   | sistentes a | ı la reunión  |                  |                  |                  |            |            |
|-------|-------------|---------------|------------------|------------------|------------------|------------|------------|
|       | Agregar     | 😽 🛛 🚮 Separar |                  |                  |                  |            |            |
| Accio | nes         | Nombre        | Apellido paterno | Apellido materno | Cargo            | Asistencia | Comentario |
| Í     | Í           | ANGELICA      | RETAMOZO         | YCHAJAYA         | Integrante       | SI         |            |
| 1     | m           | ELVIA         | YUPANQUI         | TORRES           | Supervisor       | SI         |            |
| 1     | m           | KARIM         | TORRE            | LOPEZ            | Jefe de Comisión | SI         |            |
|       |             |               |                  |                  |                  |            |            |
|       |             |               |                  |                  |                  |            |            |
|       |             |               |                  |                  |                  |            |            |
|       |             |               |                  |                  |                  |            |            |
|       | _           |               |                  |                  |                  |            |            |
| <     |             |               |                  |                  |                  |            | >          |

# 4.4.2. Actividad "2.2. Comprender la Entidad y materia a examinar"

Esta actividad tiene como objeto que la comisión auditora logre una total comprensión de la entidad y su entorno y la(s) materia(s) a examinar, la cual, junto con la actividad **"1.2. Carpeta de Servicio de Control"**, eventualmente podría implicar re direccionar la auditoría de cumplimiento o acotar los objetivos y procedimientos de auditoría.

Se deberá iniciar el registro de esta actividad solo cuando la comisión auditora se encuentre instalada en la Entidad.

En la grilla *"Personal clave ingresado a la carpeta de servicio"* muestra información recopilada por la UPO para este servicio de control. En esta instancia, la comisión auditora puede eliminar algún registro con la finalidad de actualizar la base de datos que alimenta esta actividad, este es el listado de personal clave relacionado a la(s) materia(s) a examinar.

| 2 | Per | son   | al cla | ave o | de la Entidad               |                     |             |
|---|-----|-------|--------|-------|-----------------------------|---------------------|-------------|
|   | A   | grega | ar     |       | Separar                     |                     |             |
|   | 1   | Accio | nes    |       | Nombre                      | Cargo               | Observación |
|   | ١,  | P     | Π      | Ð     | JENNY PRETEL CASAICO        | AUDITORA            | ▲           |
|   | ١,  | P     | 1      | Ð     | WILFREDO OSCORIMA NUÑEZ     | PRESIDENTE REGIONAL |             |
| E | ١,  | P     | m      | Ð     | JHONI QUIQUIN ROCHA         | AUDITOR             |             |
| E | ١,  | P     | m      | Ð     | LIZBEHT GOMEZ ORE           | ABOGADA             |             |
|   | ١,  | P     | 1      | Ð     | CARLA VILLANUEVA PARAVICINO | AUDITORA            |             |
|   | ١,  | P     | m      | Ð     | JOZZY MELINA QUISPE ROJAS   | INGENIERA           |             |
|   | 1   | 1     | 1      | Ð     | RICARDO DIAZ PILLACA        | INTEGRANTE          |             |

En la grilla **"Descripción de la materia a examinar"** y **"Evaluación de Control Interno"** muestran las descripciones de la información cargada por la comisión auditora durante la Planificación específica.

| MAC SICA Perú ©Contraloría General de la Republica Página 22 de 26 | 3 |
|--------------------------------------------------------------------|---|
|--------------------------------------------------------------------|---|

| Sistema Integrado de Control Auditorías | Versión: 1.0.0    |
|-----------------------------------------|-------------------|
| Cartilla de usuario: Control de Gestión | Fecha: 17/11/2015 |
| CUCSICA-v1.0.0                          |                   |

| Detalles del docur | nento adjunto                   |
|--------------------|---------------------------------|
| Nombre             | 2.2.1 FLUJOGRAMA DE OBRAS.docx  |
| Descripción        | Flujograma del proceso de obras |
| Fecha de ingreso   | 26/02/2015 17:21:09             |
|                    | Aceptar                         |

#### 4.4.3. Actividad "2.4. Aprobacion del plan de auditoría definitivo"

Esta actividad es realizada por el supervisor, quien **"envía a revisión"** el plan de auditoría definitivo, con la información adicional y los eventuales cambios ocurridos durante el transcurso de la ejecución de la auditoría en campo. Luego, el ADC es quién revisa y da su validación, principalmente respecto a los procedimientos de auditoría definitivos.

Luego el Gerente de la unidad orgánica/jefe de ORC aprueba o rechaza el plan de auditoría definitivo.

| Ver 🕶    | 🛃 Separar          |                            |                      |                     |                          |
|----------|--------------------|----------------------------|----------------------|---------------------|--------------------------|
| Acciones | Acción             | Nombre de usuario          | Rol                  | Fecha acción 🛛 🔺 🗸  | Comentario               |
|          | Enviado a REVISION | JOSE TORREJON RUBIO        | Supervisor Auditoria | 10/04/2015 09:51:40 | Se remite Plan y Progran |
|          | Firmado por UPO    | MOISES HUGO VERA RODRIGUEZ | UPO                  | 10/04/2015 11:26:18 | PLAN DE AUDITORIA DE     |
| 📄 🛃      | APROBADO           | GIOVANNA MUÑOZ SILVA       | Gerente / Jefe       | 10/04/2015 11:31:25 | Se aprueba el Plan Defin |

#### 4.5. Etapa 3: "Informe y cierre de Auditoría"

Una vez ejecutados y aprobados los procedimientos de auditoria, aprobados los resultados de los mismos, comunicadas las desviaciones de cumplimiento y recibidos y evaluados los comentarios de las personas comprendidas en los hechos en la etapa 2, corresponde iniciar el cierre de la auditoría, que se refiere a la revisión y aprobación del informe de auditoría, así como el registro en el SICA del contenido de dicho informe; como última actividad se registrará la evaluación del Gerente de todo del proceso auditor.

### 4.5.1. Actividad "3.1. Flujo de revisión del informe"

Para poder iniciar esta actividad es necesario que la orden de servicio (OS) de informe y cierre haya sido aprobada en el SICA.

El flujo de revisión del informe se inicia por el jefe de comisión, debe ser aprobado por el supervisor y el Gerente / Jefe de ORC y es aprobado en última instancia por Gerente Central / Gerente de OCR; algunos informes requerirán la aprobación final del Despacho del Vicecontralor, e inclusive el Despacho del Contralor.

| Revisiones               |                       |                              |                      |          |                   |                                                                                                    |
|--------------------------|-----------------------|------------------------------|----------------------|----------|-------------------|----------------------------------------------------------------------------------------------------|
| Iniciar nuevo flujo de i | evisiones 🛛 🛃 Separar |                              |                      |          |                   |                                                                                                    |
| Acciones                 | Fecha                 | Usuario                      | Rol                  | Acción   | Incluye Documento | Comentarios                                                                                                    |
| 🔳 🗋 🔿 🛃                  | 15/07/2015 10:20:01   | FATIMA ALIAGA ALIAGA         | Auditor              | Aprobar  | Si                | Se envía informe de auditoría para su revisión y aprobación                                                                                                   |
| 🔲 🔊 🔿 📓                  | 15/07/2015 10:40:21   | JORGE ANTONIO LLAMOCTANTA TR | Supervisor Auditoria | Rechazar | No                | Incluir lo comentado por la Gerente.                                                                                                    |
| 🔲 🖻 🗘 🛃                  | 15/07/2015 10:45:59   | FATIMA ALIAGA ALIAGA         | Auditor              | Aprobar  | Si                | Se adjunta informe y fundamentación jurídica elaborada por el doctor Julio Santos Flores                                                                      |
| 🔲 🖻 🗘 🛃                  | 15/07/2015 12:16:59   | JORGE ANTONIO LLAMOCTANTA TR | Supervisor Auditoria | Aprobar  | Si                | La identificación de la responsabilidad administrativa y penal ha sido fundamentada por el abogado de la Comisión; por lo que, se le ha sugerido efectúe coo  |
| 🔲 🔊 🕑 📓                  | 15/07/2015 12:26:51   | GIOVANNA MUÑOZ SILVA         | Gerente / Jefe       | Aprobar  | Si                | La identificación de la responsabilidad administrativa y penal ha sido fundamentada por el abogado de la comisión; por lo que en concordancia con lo señala.  |
| 🔲 🔊 🕥 📓                  | 23/07/2015 17:28:32   | MARCO ANTONIO ARGANDOÑA DUE  | Gerente Sectorial    | Rechazar | Si                | Se devuelve el proyecto de informe con Argumentacion Juridica, Formato CBR, Proyecto de Oficio, proyecto de memorando de remision al PAS y proyecto de .      |
| 🔲 🔊 🕑 📓                  | 24/07/2015 10:28:51   | GIOVANNA MUÑOZ SILVA         | Gerente / Jefe       | Aprobar  | Si                | Habiéndose efectuado las adecuaciones dispuestas en la Nota Informativa Nº 36-2015-CGR-GNAC, se deriva el proyecto de informe y la fundamentación juríd       |
| 🔲 🔊 🔿 🔕                  | 24/07/2015 19:46:51   | MARCO ANTONIO ARGANDOÑA DUE  | Gerente Sectorial    | Rechazar | No                | Falta adjuntar los documentos relevantes, resumen ejecutivo, apendice Nº 1 relacion de personas comprendidas, proyectos de oficios de remision al titular y   |
| 🔲 🕖 😡                    | 24/07/2015 20:51:59   | GIOVANNA MUÑOZ SILVA         | Gerente / Jefe       | Aprobar  | Si                | De acuerdo Sistema Integrado de Control de Auditorías, Módulo de Auditoría de Cumplimiento, Versión 4.1.0, se adjuntan los documentos siguientes: - Rela.     |
| 🗉 🔘 🗘 🔕                  | 30/07/2015 13:04:48   | MARCO ANTONIO ARGANDOÑA DUE  | Gerente Sectorial    | Rechazar | No                | Se remite para su modificación, toda vez que los documentos físicos remitidos a esta gerencia (Informe de auditoria, Resumen Ejecutivo, entre otros), no gua  |
| 🔲 🖻 🛈 🛃                  | 30/07/2015 16:36:42   | GIOVANNA MUÑOZ SILVA         | Gerente / Jefe       | Aprobar  | Si                | De acuerdo a la última versión del Manual SICA (Versión 4.1.0), se adjunta en físico y en archivo electrónico, los documentos siguientes: - Informe de Audito |
| 🗏 👂 🖓                    | 30/07/2015 19:05:42   | MARCO ANTONIO ARGANDOÑA DUE  | Gerente Sectorial    | Aprobar  | Si                | Se aprueba informe de auditoria, resumen ejecutivo, CBR Responsabilidad Administrativa, CBR Responsabilidad Penal, Memorando para Procuraduria (3 docu        |

| MAC SICA Perú | ©Contraloría General de la Republica<br>CGR - 2015 | Página 23 de 26 |
|---------------|----------------------------------------------------|-----------------|
|               |                                                    |                 |

| Sistema Integrado de Control Auditorías | Versión: 1.0.0    |
|-----------------------------------------|-------------------|
| Cartilla de usuario: Control de Gestión | Fecha: 17/11/2015 |
|                                         |                   |

# 4.5.2. Actividad "3.2. Registrar resultados"

Esta actividad tiene por objeto registrar en el SICA información del informe de auditoría aprobado en la actividad 3.1, como las conclusiones y recomendaciones de cada observación, deficiencia de control interno y aspecto relevante y además el resumen ejecutivo; al iniciarse la actividad se genera automáticamente el Número de Informe y la fecha de emisión, validando si el Informe fue aprobado en la actividad 3.1.

El registro de esta actividad está dividida en 4 secciones, la primera sección es *"El resumen ejecutivo del informe",* donde se registra la información del resumen ejecutivo del informe de auditoría en 3 campos: Introducción, hechos observados y recomendaciones principales; estos campos están en concordancia con lo establecido en la MAC Perú

| 🕑 Resumen ejecu                | utivo del informe                                                                             |                                                                                                    |                                                                                                    |
|--------------------------------|-----------------------------------------------------------------------------------------------|----------------------------------------------------------------------------------------------------|----------------------------------------------------------------------------------------------------|
| Fecha Emisión                  | 24/08/2015                                                                                    |                                                                                                    |                                                                                                    |
| Número de<br>Informe           | 580-2015-CG/GAES-AC                                                                           |                                                                                                    |                                                                                                    |
| Titulo de Informe              | CONTRATACIÓN DE PA                                                                            | ÑALES PARA POBLACIO                                                                                     | NES VULNERABLES                                                                                                    |
| Introducción                   | La auditoría de cumplin<br>como objetivo general o<br>diciembre de 2014. La o                 | niento practicada al Mir<br>determinar si los proces<br>comisión auditora fue a                         | nisterio de la Mujer y Poblaciones Vulnerables, en adelante ¿MIMPC, corresponde a un servicio de control p<br>sos de contrataciones de bienes y su distribución a poblaciones vulnerables se han realizado de acuerdo a<br>creditada con el oficio n.º 00108-2015-CG/DC de 29 de enero de 2015.                                                                                                    |
| Hechos<br>observados           | El Ministerio de la Muje<br>necesidad de compra ni<br>para sustentar dicha co                 | r y Poblaciones Vulnera<br>beneficiarios identifica<br>mpra.                                            | ables durante el ejercicio 2013 realizó procesos de selección destinados a la adquisición de 8 240 000 pañ<br>ados para la entrega de estos bienes, la que fue planificada sin formar parte de los objetivos y metas esta                                                                                                    |
|                                | Estos procesos de selec                                                                       | ción se ejecutaron incu                                                                                 | impliendo la normativa de contrataciones del Estado, al identificarse en el estudio de posibilidades que of                                                                                                    |
| Recomendaciones<br>principales | Remitir el present     Disponer que la Se     sustento y justificación     Disponer que la Se | e informe con los recau<br>cretaria General a trav<br>de los bienes a adquiri<br>cretaria Ceneral formu | idos y evidencias documentales correspondientes, al Órgano Instructor competente, para fines de linicio d<br>és de directrices por escrito, establezca la obligación del órgano encargado de las contrataciones de inclu<br>r, en base a la real necesidad del área usuaria, la que debe estar acorde a los objetivos y metas anuales r<br>un para estricto linacemento para del desemblo de los presentes de contexto signar de biano en la astidida de |
| Nº Oficia da ramici            | p. Disponer que la se<br>ión do informo al titular.                                           | 01741 2015 CC/DC                                                                                        | Esche oprio al titular, 24/08/2015                                                                                                    |
| Nº Officio de remisi           | ficio de remisión a OCI                                                                       | 00072-2015-CG/DC                                                                                        | Facha anvia a OCT 21/08/2015                                                                                                    |
| Nº M                           | Amo de remisión a DAS                                                                         | 00640-2015-CG/GRES                                                                                      | Eacha anvío a DAS 26/08/2015                                                                                                    |
| Nº Memo de r                   | remisión a procuraduría                                                                       | 000102010-00/VC                                                                                         | Fecha envío a procuraduría                                                                                                    |
| * Adjun                        | tar Informe numerado:                                                                         | Seleccionar archivo                                                                                     | Ningún archivo seleccionado                                                                                                    |

La segunda sección tiene como título "Observaciones – Deficiencias de control interno", en ella se registrarán todos los elementos de las observaciones y deficiencias de control interno identificadas.

El SICA por defecto carga todos los resultados aprobados en la actividades 2.6 (Aspectos relevantes), 2.7 (Deficiencias de control interno) y 3.2 (Desviaciones de cumplimiento); cabe indicar que las desviaciones de cumplimiento se cargan como observaciones.

| -       | rvaciones - | Deficien        | cias de Control Inte | rno                            |                     |                                                          |                                                      |            |
|---------|-------------|-----------------|----------------------|--------------------------------|---------------------|----------------------------------------------------------|------------------------------------------------------|------------|
|         | 🖌 Separa    | r               |                      |                                |                     |                                                          |                                                      |            |
| Accines |             | N°              | Sumilla              | Tipo de resultado              | Descripción         | Normativa aplicable a la entidad y<br>materia a examinar | Normativa que regula la auditoría de<br>cumplimiento | Conclusión |
|         | 6 🖒         | 1               | EN LA EJECUCIÓN      | Observación                    | Conclusión de una d | Ley - 1017 - 2008 - Ley de Contratacio                   | Resolución - 273-2014-CG - 2014 - Nor                | Conclusión |
|         | 1 6         | 2               | Sumilla de una defi  | Deficiencia de control interno | Condición de una de |                                                          | Ley - 28716 - 2006 - Ley del Control Int             | Conclusión |
|         |             | $\overline{\ }$ |                      |                                |                     |                                                          |                                                      |            |

Los elementos de la observación/deficiencia se visualizaran a través de 3 subsecciones: "Lista de normativas", "Elementos", "Documentación de auditoría";

| CGR - 2015 |
|------------|
|------------|

| Sistema Integrado de Control Auditorías | Versión: 1.0.0    |
|-----------------------------------------|-------------------|
| Cartilla de usuario: Control de Gestión | Fecha: 17/11/2015 |
|                                         |                   |

para pasar entre secciones se deben presionar el título de la sección, por ejemplo en la sección "*Elementos*", se puede consultar el n° de la observación/deficiencia, sumilla, condición, criterio, efecto, causa, ocurrencia, conclusión, categoría de la observación, etc.

| Detalle observ                                                                                                    | /ación/deficiencia de control interno                                                                                                    |         |
|----------------------------------------------------------------------------------------------------|----------------------------------------------------------------------------------------------------|---------|
| MacroProceso: I                                                                                                    |                                                                                                    |         |
| Lista de Res                                                                                                    | sultados Lista de normativas Elementos Documentación de auditoría                                                                                                    |         |
| Número: 1<br>Sumilla: E                                                                                                    | 1<br>El Ministerio de la Mujer y Poblaciones Vulnerables adquirió 8 240 000 pañales a un costo de 5/ 6 143 700,00 durante el<br>ejercicio 2013, sin contar con sustento de la necesidad de compra ni beneficiarios identificados para dichos bienes,                                                                                                    | •       |
| Condición: S<br>Condición: S<br>Condi | Se obtuvo la evidencia correspondiente la misma que se ha incluido en los procedimientos anteriores y que sustenta el<br>proyecto de desviación de cumplimiento formulado Se efectuó una comparación entre las pecosas (pedidos<br>comprobantes de salida) con los registros (tarjetas de control visible) de los pañales custodiados en Almacén del MIMP<br>determinándose que el saldo final de estos bienes al 31 de diciembre de 2014 era de 6,003,125 pañales, habiéndose<br>distribuido 2, 236,875 pañales. Se formuló la desviación de cumplimiento Mediante Acta de Inspección Física de                   | •<br>// |
| Criterio I<br>F<br>Criterio I<br>F                                                                                                    | Los hechos expuestos incumplieron los numerales 71.2 y 71.3 del artículo 71° -Planes y Presupuestos Institucionales,<br>Plan Estratégico Institucional y Plan Operativo del capítulo III del título III de la Ley General del Sistema Nacional de<br>Presupuesto ¿ Ley n.º 28411 de 8 de diciembre de 2004 y sus modificatorias; artículos 13°y 26° de la Ley de<br>Contrataciones del Estado aprobado por el Decreto Legislativo n.º 1017 de 3 de junio de 2008; artículos 5°, 6°, 11°,<br>12°, 32°, 34°, 39°, 43°, 56°, 61°, 142°, 143°, 148°, 165°, 176° y tercer párrafo del artículo 78° del Reglamento de la |         |
| Efe                                                                                                    | ecto: Perjuicio Indicar monto: S/. 2596746.83                                                                                                    |         |
| Causa:                                                                                                    | Negligencia de funcionarios                                                                                                    |         |
|                                                                                                    |                                                                                                    | 11      |
| Fecha inicio :<br>Fecha fin :                                                                                                    | Ocurrencia<br>: 01/01/2013<br>: 31/12/2014                                                                                                    |         |
| Conclusión                                                                                                    | 1. El Ministerio de la Mujer y Poblaciones Vulnerables durante el ejercicio 2013 realizó procesos de selección destinados a la adquisición de 8 240 000 pañales para bebes, niños y adultos mayores (poblaciones vulnerables) por un monto de 5/. 6 143 700,00 sin contar con sustento de la necesidad de compra ni beneficiarios identificados para la entrega de estos bienes, la que fue planificada sin formar parte de los objetivos y metas establecidos en los documentos de gestión de la entidad para el referido ejercicio; y, sin considerar a las unidades orgánicas competentes                       | •       |
| Categoria:                                                                                                    | : Administrativo                                                                                                    |         |
| Estado:                                                                                                    | : Seleccione                                                                                                    |         |

Si en una observación se identificó responsabilidad penal, el SICA mostrará una pantalla donde se puede visualizar los elementos de la *"Fundamentación Jurídica":* 

| MacroProceso: DEFEN | SA Y SEGURIDAD NACIONAL Proceso: DEFENSA Y SEGURI | DAD NACIONAL Materi  | a: DEFENSA NACIONAL                                                                                             |
|---------------------|---------------------------------------------------|----------------------|----------------------------------------------------------------------------------------------------|
| Lista de Resultado  | s Lista de normativas Elementos Fundament         | acion Juridica Docum | entación de auditoria                                                                                           |
| * kelev, penal:     | Relevancia penal                                  |                      | <i>A</i>                                                                                                    |
| * Tipo penal:       | Tipo penal                                        |                      | /                                                                                                    |
| * Elemen. delito:   | Tipo penal                                        |                      | li di seconda di seconda di seconda di seconda di seconda di seconda di seconda di seconda di seconda di second |
| * Suje. act y otr:  | Sujetos activos y otros                           |                      |                                                                                                    |
| * Plazo acc. penal: | Plazo de acción penal                             |                      | <i>i</i> ,                                                                                                    |
| Atrás Siguie        | nte Cancelar                                      |                      |                                                                                                    |

| MAC SICA Perú | ©Contraloría General de la Republica<br>CGR - 2015 | Página 25 de 26 |
|---------------|----------------------------------------------------|-----------------|
|               |                                                    |                 |

| Sistema Integrado de Control Auditorías | Versión: 1.0.0    |
|-----------------------------------------|-------------------|
| Cartilla de usuario: Control de Gestión | Fecha: 17/11/2015 |
|                                         |                   |

La sección N° 3 tiene como título "*Aspectos Relevantes*", en la misma se podrán visualizar todos los elementos de los aspectos relevantes registrados por la comisión.

El SICA por defecto carga todos los aspectos relevantes aprobados en la actividad 2.6.

| VGI -              |    |                                   |                                                              |         |
|--------------------|----|-----------------------------------|--------------------------------------------------------------|---------|
| Acciones           | N° | Materia                           | Conclusión resultado                                         | Sumilla |
|                    | 1  | NECESIDADES DE ADQUIRIR           | No se determinó irregularidades/deficiencias/aspectos rele   | sumilla |
|                    | 2  | NECESIDADES DE ADQUIRIR           | En la nueva estructura orgánica de la MDM es menester        | Sumilla |
|                    | 3  | ORGANIZACIÓN DE LAS ADQUISICIONES | No se determinó irregularidades, deficiencias o aspectos re  | sumilla |
|                    | 4  | ORGANIZACIÓN DE LAS ADQUISICIONES | Resultado del procedimiento de auditoría no se determinó     | Sumilla |
|                    | 5  | ORGANIZACIÓN DE LAS ADQUISICIONES | No se determinaron deficiencias, irregularidades o aspecto   | Sumilla |
|                    | 6  | ORGANIZACIÓN DE LAS ADQUISICIONES | No se advierte deficiencias, irregularidades o aspectos rele | Sumilla |
|                    | 7  | ORGANIZACIÓN DE LAS ADQUISICIONES | Se advirtió deficiencias de control en el área materia da ex | Sumilla |
|                    | 8  | SUSCRIPCIÓN DEL CONTRATO          | Ok.                                                          | Sumilla |
|                    | 9  | SUSCRIPCIÓN DEL CONTRATO          | Ok.                                                          | Sumilla |
|                    | 10 | SUSCRIPCIÓN DEL CONTRATO          | Ok.                                                          | Sumilla |
|                    |    |                                   |                                                              |         |
|                    |    |                                   |                                                              |         |
| Columnas Ocultas 1 |    |                                   |                                                              |         |

La última sección tiene como título *"Recomendaciones",* en la misma se podrán visualizar las recomendaciones de las observaciones, deficiencias de control interno y aspectos relevantes.

1

| alle de la recomer                  | lacion                                                                                                    |
|-------------------------------------|----------------------------------------------------------------------------------------------------|
| ista de resultados                  | Elementos de la recomendación                                                                                                    |
| Numero<br>Descri <del>jector:</del> | 7<br>8. Que los miembros de los comités especiales que<br>tienen a su cargo la conducción de los procesos de<br>selección de la entidad, cautelen el control de calidad<br>de los documentos que formen parte de los procesos<br>de selección.<br>(Conclusión n.º 3) |

| CGR - 2015 | MAC SICA Perú | ©Contraloría General de la Republica<br>CGR - 2015 | Página 26 de 26 |
|------------|---------------|----------------------------------------------------|-----------------|
|------------|---------------|----------------------------------------------------|-----------------|